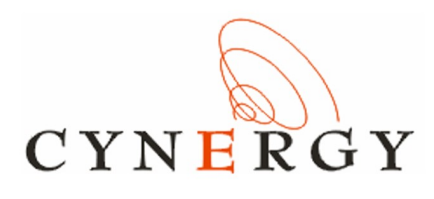

# WattmonPRO Installation Manual

**CHAPTER 3** 

Rev 1.0

2016

**Standard Compliance** 

WattmonPRO is classified as a device for Industrial use. The device complies with the following standards: **IEC-61000-4-2** – Electrostatic Discharge IEC-61000-4-4 – EFT Immunity - 1kV IEC 61000-4-5 - EMC Immunity - 1kV (F CISPR-22 Class A - EMC CISPR-11 Class A - EMC

International Article Number (EAN) - 0640350191555

WattmonPRO Installation Manual

# Chapter 3

# Using your WattmonPRO

# 3.1 Logging into WattmonPRO

If you have completed steps 2.1 or 2.2 properly, you will see a page similar to Figure 3.1. In the corresponding boxes, enter *admin* as the username and *admin* as the password, and click *Login*.

# Welcome to Wattmon

| - | admin  |  |
|---|--------|--|
| 1 | • •••• |  |

Figure 3.1 Login page of Wattmon

Once you are logged in, you will see the main Wattmon page or dashboard, as shown in figure 3.2.

# 3.2 Wattmon Dashboard

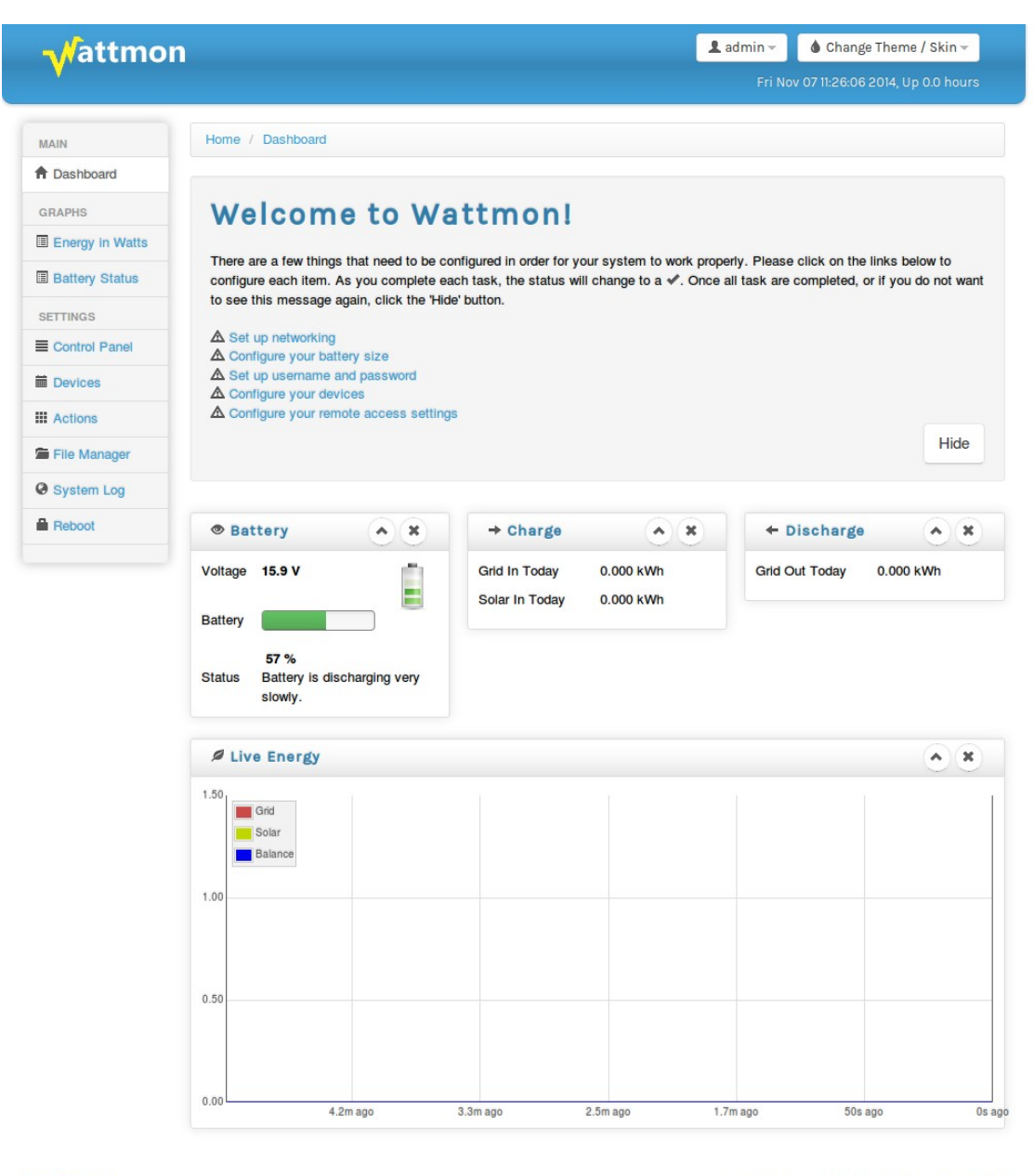

© Wattmon 2014

Firmware Rev. 1.892 - WattmonOS 2.7 (WM-60)

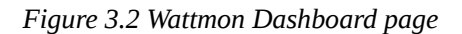

The Wattmon dashboard page provides relevant information about the current state of your battery bank and energy flow values for the day. The *Welcome To Wattmon* panel gives you an easy way to configure important system parameters. Once you have completed the setup of each of these items, the alert sign will be replaced with a tick mark. At this point you can click the *Hide* button to remove this panel in future. See the following sections for information on how to configure the various WattmonPRO

options for correct functioning.

#### **Battery Widget**

The Battery widget displays battery voltage and battery state of charge. Initially, the state of charge will be wrong – the WattmonPRO needs the battery to reach full before it can re-calibrate the state-of-charge value. See the Battery Configuration section for more information on this.

# **Charge Widget**

The Charge Widget displays information on energy flowing into your battery bank from Solar or Grid. Grid energy is the energy that your inverter is producing to charge your batteries from the mains grid.

Energy is accumulated and the total energy in kWh for the day is shown in the widget, allowing you to ascertain whether for example your solar panels are functioning optimally.

# **Discharge Widget**

The discharge widget shows all energy leaving the battery through your inverter or other load. The accumulated discharge energy is shown in kWh (for the current day) as well.

# Live Energy Widget

Live energy is shown in the form of a graph. The individual energy inputs (Solar, grid charge, grid discharge) are shown in different colors and the energy balance (sum of all input and output energy) is shown in purple. The graph is updated once a second and show the last 5 minutes of energy usage when the Wattmon dashboard is kept open in the browser. Upon re-opening the window this will be blank, and build up slowly, you will see the graph appear from right to left. Energy below 0 indicates a discharge, and energy above 0 indicates a charge.

#### Admin button

At the top of the window, the Admin button has two three options: Rotate Logs, Clear Cache, Logout

#### **Rotate Logs**

This option will rename the log file in the Logs folder and create a blank log file

#### **Clear Cache**

This will force delete all .cgc compiled files, and needs to be done if some pages do not appear properly or if you are making changes to the page source code.

#### Logout

Disconnects the session

# Change Theme/Skin button

This drop down contains different skins, and lets you load a different style sheet to modify the color scheme of your Wattmon.

### Date & Time Field

The Wattmon real time clock keeps track of system time and this time is displayed just below the *Admin* and *Change Theme/Skin* buttons in the top part of the window. And in case you lose connectivity between the browser and the Wattmon, you will see a message here indicating how long ago the last successful connection happened.

# Main Navigation Menu

The main navigation at the left hand side of the dashboard lets you navigate to important pages, described below.

| Menu            | Description                                                                  | A Dashboard     |
|-----------------|------------------------------------------------------------------------------|-----------------|
| Dashboard       | Returns to the dashboard page                                                | GRAPHS          |
| Energy In Watts | Displays the daily and monthly graphs<br>of energy generated and consumed    | Energy in Watts |
| Battery Status  | Displays battery status (voltage and percentage) on a daily or monthly basis | Battery Status  |
| Control Panel   | Settings page with buttons to configure                                      | SETTINGS        |
|                 | wattiioii                                                                    | Control Panel   |
| Devices         | Devices page with options to configure your modules                          | Devices         |
| Actions         | Action management to automate<br>Wattmon                                     | # Actions       |
| File Manager    | Access to file system with options to edit and delete files                  | File Manager    |
| System Log      | System log view                                                              | System Log      |
| Reboot          | Reboots the Wattmon                                                          | Reboot          |

# **Additional Widgets**

Additional widgets can be added to the dashboard from the control panel. Some plugins will also have dashboard widgets that appear, such as the Scheduler plugin. See the *Configuring Widgets* section for more information.

# 3.3 Graph Pages

Wattmon displays data from CSV files in intuitive graphs. By default, two types of graph are provided with Wattmon – the *Energy in Watts* graph and the *Battery Status* graph. These can be accessed from the navigation menu on the left of the window.

Every graph page has a navigation bar at the top, where you can click the < and > buttons to switch between days (or months, in month mode). The *Select* button lets you choose a day to view from a drop-down calendar. You can switch between *Day View* mode and *Month View* mode by clicking the respective buttons – See figure 3.3 and 3.5 for images showing both of these modes.

# 3.3.1 Energy In Watts Graph

The Energy In Watts (Figure 3.3) shows *Solar charge* (green), *grid charge* (blue) and *load* (red). The total kWh for each type are shown above the graph.

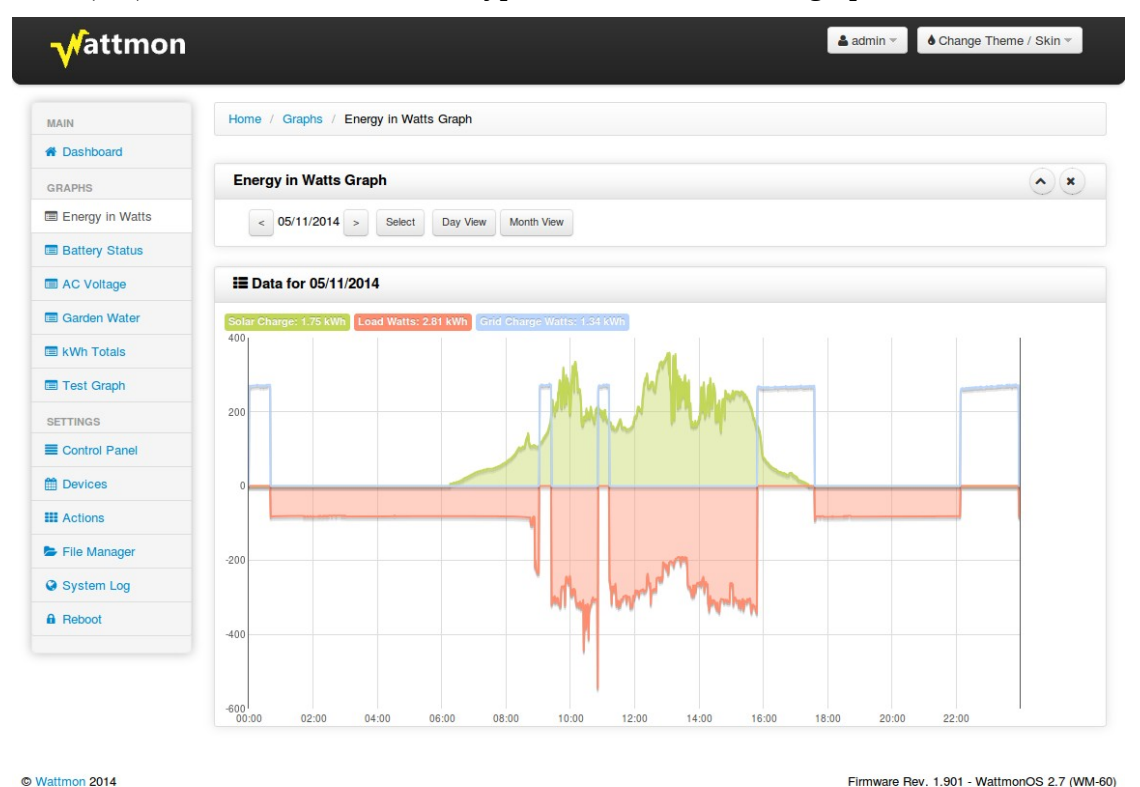

Figure 3.3 Energy Graph view by day

# 3.3.2 Battery Status Graph

This graph displays both battery voltage and the calculated state of charge (SOC).

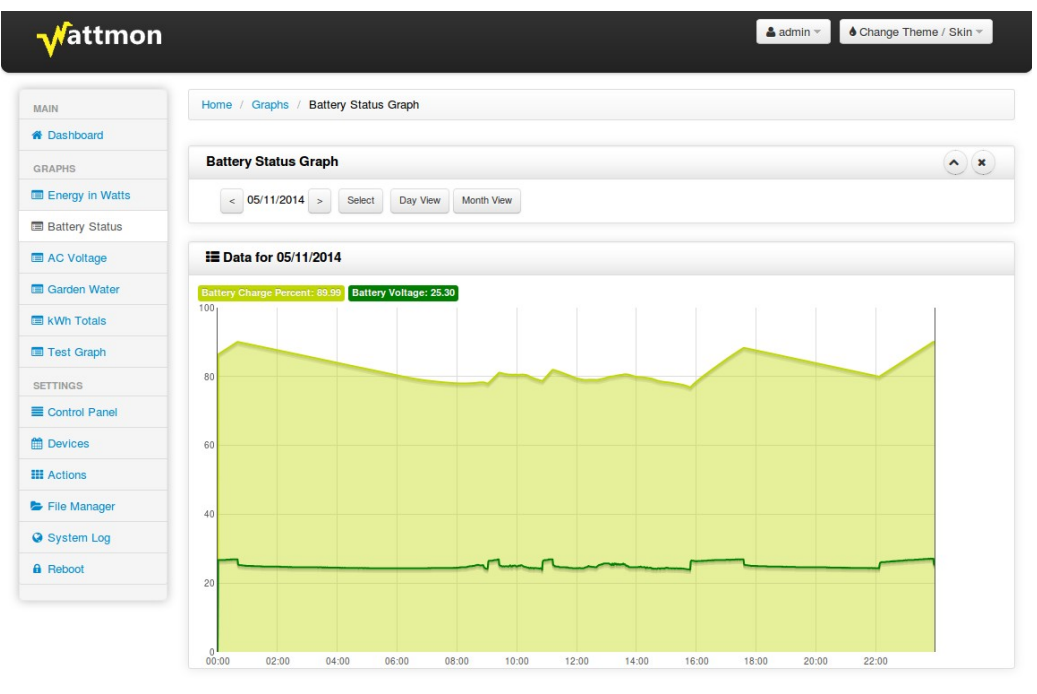

© Wattmon 2014

Firmware Rev. 1.901 - WattmonOS 2.7 (WM-60)

*Figure 3.4 24-hour view of Battery status* 

| IAIN            | Home / Graphs / Battery Status Graph                                                                                                    |
|-----------------|----------------------------------------------------------------------------------------------------|
| Dashboard       |                                                                                                    |
| RAPHS           | Battery Status Graph                                                                                                    |
| Energy in Watts | < 08/2014 > Day View Month View                                                                                                    |
| Battery Status  |                                                                                                    |
| AC Voltage      | I≣ Data for 08/2014                                                                                                    |
| Garden Water    | Battery Charge Percent: 88.24 Battery Voltage: 26.86                                                                                                    |
| kWh Totals      |                                                                                                    |
| Test Graph      | a na infini mana na mana na ina ina ina ina ina ina ina infini mana infini na minina infini na infini na infini                                                                                                    |
| ETTINGS         |                                                                                                    |
| Control Panel   |                                                                                                    |
| Devices         | 60                                                                                                    |
| Actions         |                                                                                                    |
| File Manager    |                                                                                                    |
| System Log      |                                                                                                    |
|                 | wanter and the second of the second of the s |

© Wattmon 2014

Firmware Rev. 1.901 - WattmonOS 2.7 (WM-60)

Figure 3.5 Month overview of battery status

# **3.4 Control Panel**

The *Control Panel* provides you with buttons to all the important configuration options available on the WattmonPRO. A detailed explanation of each of the buttons can be found in the following sections.

| Vattmon        |                                                        |                                           | 📤 admin 🗸 💧 Change Theme / Skin                                                                                                    |
|----------------|--------------------------------------------------------|-------------------------------------------|----------------------------------------------------------------------------------------------------|
| JN             | Home / Control Panel                                   |                                           |                                                                                                    |
| Dashboard      |                                                        |                                           |                                                                                                    |
| ADUC           | Control Panel                                          |                                           |                                                                                                    |
| nerov in Watts | Basic Configuration Settings                           |                                           |                                                                                                    |
| attery Status  | Users and Security                                     | Battery                                   |                                                                                                    |
| mperature      | Configure username and security options                | Configure your battery settings           |                                                                                                    |
| NGS            | Time Settings                                          | Email Settings                            | Network Setup                                                                                                    |
| ntrol Panel    |                                                        |                                           | and the second second sec |
|                | Configure System Time                                  | Configure email and Notification Settings | Configure Network parameters                                                                                                    |
| tions          | USB Devices                                            | Onewire Settings                          | Cellular Settings                                                                                                    |
| e Manager      | Displays USB Devices Attached                          | Configure Onewire Settings                | Configure Cellular Data parameters                                                                                                    |
| stem Log       | Backup Data                                            | About                                     | Device Types                                                                                                    |
| Reboot         | Back up configuration and data files Advanced Settings | System information                        | Configure Device Types                                                                                                    |
|                | Package Manager                                        | Firmware Updater                          | Devices                                                                                                    |
|                | Install and update packages                            | Install and update firmware               | Manage wired and wireless devices                                                                                                    |
|                | Groups                                                 | Roles                                     | Widgets                                                                                                    |
|                | Configure groups of data                               | Configure device roles                    | Configure dashboard widgets                                                                                                    |
|                | Data Collection                                        | Graphs                                    | Actions                                                                                                    |
|                | Configure what data should be logged                   | Configure visual views of your data       | Configure actions and notifications                                                                                                    |
|                | uPHP Script Setup                                      | HTTP Server Setup                         | Data Export                                                                                                    |
|                | Configure uPHP Scripting language                      | Configure embedded HTTP server options    | Configure reachability and data export options                                                                                                    |
|                | Interface Settings                                     | Scheduled Tasks                           | Voltage Calibration                                                                                                    |
|                | Configure and optimize user interface                  | Mange Scheduled Tasks                     | Calibrate onboard voltage sensor for accurate result                                                                                                    |

Figure 3.6 Control Panel page

# **3.4.1 Users and Security**

There are two different security levels for Wattmon: admin mode and guest mode. *Admin User* mode allows you to make changes to any part of the system whereas *Guest User* mode lets you only view the dashboard and graphs.

Figure 3.7 shows the *User Settings* page. There are three boxes on the page – *Admin User Settings*, *Guest User Settings* and *Device Settings*. The default usernames and passwords are: *admin / admin* for the *Admin User*, and *guest / guest* for the *Guest User*.

The *Device Settings*. field is used to specify the name of your Wattmon. This is used both in the title of the page and as the NetBIOS name. The default name is *Wattmon*. You could then open up your wattmon just by its name from Windows – for example: <u>http://wattmon/</u> or from a command line: ping wattmon. The second option is for

*Language*, which as of now, the Wattmon offers English, Spanish and German. The default language is English.

| <b>√</b> attmon | ▲ sdmin - ) ♦ Change Theme / Skin                                                    |                                |  |  |  |  |
|-----------------|--------------------------------------------------------------------------------------|--------------------------------|--|--|--|--|
| MAIN            | Home / Control Panel / User Settings                                                 |                                |  |  |  |  |
| # Dashboard     |                                                                                      |                                |  |  |  |  |
| GRAPHS          | User Settings                                                                        |                                |  |  |  |  |
| Energy in Watts |                                                                                      |                                |  |  |  |  |
| Battery Status  | There exhibing bettern explore units to the terms device from units being and assess | to Mara M Class Z Angle Charge |  |  |  |  |
| Temperature     | User settings let you protect your wattmon device from unauthorized access.          | More Close Apply Change        |  |  |  |  |
| SETTINGS        |                                                                                      |                                |  |  |  |  |
| Control Panel   | Admin User Settings                                                                  | ٢                              |  |  |  |  |
| Devices         | Admin Username admin                                                                 |                                |  |  |  |  |
| III Actions     | Admin Deseuved                                                                       |                                |  |  |  |  |
| E File Manager  |                                                                                      |                                |  |  |  |  |
| System Log      |                                                                                      |                                |  |  |  |  |
| B Reboot        | III Guest User                                                                       |                                |  |  |  |  |
|                 | Guest Username guest                                                                 |                                |  |  |  |  |
|                 |                                                                                      |                                |  |  |  |  |
|                 | Guest Password ·····                                                                 |                                |  |  |  |  |
|                 | III Device Settings                                                                  |                                |  |  |  |  |
|                 | Device Name Wattmon                                                                  |                                |  |  |  |  |
|                 | Language English -                                                                   |                                |  |  |  |  |
|                 |                                                                                      |                                |  |  |  |  |

Figure 3.7 Security Settings page

# 3.4.2 Battery

The Battery and Charge settings page lets you specify your battery voltage and size. This is a required setup step in order to obtain correct state of charge calculations.

| <b>√</b> fattmon |                               |                            | 🚨 admin ~ 🔰 🜢 Change Theme / Skin ~           |
|------------------|-------------------------------|----------------------------|-----------------------------------------------|
| MAIN             | Home / Control Panel /        | Battery and Charge Setting |                                               |
| # Dashboard      | -                             |                            |                                               |
| GRAPHS           | Battery                       | and Charge Setting         |                                               |
| Energy in Watts  |                               |                            |                                               |
| Battery Status   |                               |                            |                                               |
| Temperature      | Battery and Charge confi      | guration                   | ✓ More Close Update Battery AH                |
| SETTINGS         |                               |                            |                                               |
| Control Panel    | & Battery and Char            | ge Settings                | ٢                                             |
| Devices          | Battery Ah                    | 180 2                      |                                               |
| III Actions      | Nominal Battery               | Select = 48 ^              |                                               |
| E File Manager   | Voltage                       |                            |                                               |
| System Log       | Return Amps                   | 3%                         | •                                             |
| A Reboot         | Battery Full Voltage          | 55.2                       | *                                             |
|                  |                               |                            | *                                             |
|                  | Charge parameters met<br>time | 5                          | ;                                             |
|                  |                               |                            |                                               |
|                  | Battery C-Rating              | 20-hour (C/20)             | <u></u>                                       |
|                  | Charge Efficiency             | 100%                       | -                                             |
|                  | Peukert Constant              | 1                          | :                                             |
|                  | d Dathany Chata of            |                            |                                               |
|                  | # Ballery state of            | onaiga                     | ٢                                             |
|                  | Current Battery AH            | 102.72303                  | :                                             |
|                  |                               |                            |                                               |
| © Wattmon 2015   |                               |                            | Firmware Rev. 1.991 - WattmonOS 2.10 (WM-PRO) |

Figure 3.8 Battery and Charge Settings page

The settings are as follows :

### Battery AH field

Enter the Amp Hour setting of your battery bank here. This could be 100, 200, 300, etc.

# Nominal Battery Voltage

Enter the battery voltage of your battery pack – this will usually be in multiples of 12. The WattmonPRO can run directly off a battery bank of up to 48V DC through its primary input A1. It also has a high voltage socket A2, which enables the WattomPRO to run directly off on a current of upto 330V DC.

# **Return Amps**

This is used in the battery recalibration algorithm. Enter a percentage here – or select not used. When the battery is greater or equal to the battery full voltage, and the charge amps drop to below this percentage of the total battery capacity, the battery state of charge will be automatically reset to 100%.

# **Battery Full Voltage**

The *Battery Full Voltage* field is automatically updated when you change the system voltage. The default is 13.8V DC per 12V battery, but this can be modified based on your charger settings.

This field is important for the automatic battery percent calculation. Whenever the battery voltage reaches the Battery Full Voltage preset, it will reset the battery percent to 100% regardless of what it was previously. This is useful if your system is not completely full very often and some errors get introduced into the system over time, but be sure to not put this too low as it will affect the calculations.

# Charge Parameters Met Time

This lets you specify how long (in minutes) you wish the above paremeters to hold true for before the battery gets reset to full.

# **Battery C-Rating**

The *Battery C-Rating field* is used for the Peukert calculations if that is activated. This is the discharge rate at which the battery AH is calculated. Normally this is 20-hour (C/20).

# **Charge Efficiency**

The State of charge algorithm can be tweaked if required. By default, it is suggested to leave the charge efficiency at 100% unless you notice inconsistencies. This value is

used to update the state of charge.

For example, if you set the *Charge Efficiency* to 90%, and you charge at 10A DC, the battery will be updated as if it is only getting 9A DC, assuming that there are losses in the electrolytes, etc.

# **Peukert Constant**

The *Peukert constant* can be set for the battery and will affect the discharge current vs state of charge. For low discharge currents in relation to the battery Ah, this can be left at 1. For high discharge rates, you can set up the peukert constant if you know it (Typically 1.05-1.15). This will adjust the way the battery percent is calculated.

Once settings have been updated, click *Apply Changes* to save them. A reboot is required for the settings to take effect, but this can be done once all other settings are configured.

# **Current Battery AH**

This is the calculated value of the remaining AH in the battery bank. You can manually set this to the battery AH value to reset the battery status to full when installing the system. Click the *Update battery AH* button to save the changes.

# 3.4.3 Time Settings

The WattmonPRO has an internal Real Time Clock (RTC) with a lithium battery that should keep accurate time for years when not in use. The time can be manually updated from the *Time and Date Settings* page when the *Do not use SNTP option* is selected. If you wish to automatically update the system time from the Internet regularly, select the *Use SNTP* option. This will also update the internal RTC clock, so you could do this at first system boot and then disable it.

| Vattmon         | ▲ admin × 💧 ♦ Change Theme / Skin ×           |                                |
|-----------------|-----------------------------------------------|--------------------------------|
| MAIN            | Home / Control Panel / Time and Date Settings |                                |
| # Dashboard     |                                               |                                |
| GRAPHS          | Time and Date Settings                        |                                |
| Energy in Watts |                                               |                                |
| Battery Status  |                                               |                                |
| Temperature     | Configure your time and date settings here    | ✓ More ¥ Close ✓ Apply Changes |
| SETTINGS        |                                               |                                |
| Control Panel   |                                               | ٢                              |
| Devices         | SNTP Protocol   Do not use SNTP               |                                |
| III Actions     | Use SNTP                                      |                                |
| File Manager    | Date 24 / 12 / 2015 (dd/mm/yyyy)              |                                |
| System Log      | Time 12 16 04 (thromise)                      |                                |
|                 |                                               |                                |

Figure 3.9 Time and Date Settings

# 3.4.4 Email Settings

WattmonPRO actions can be configured to alert you by email when certain conditions are met. In order for this to work, you will need to enter accurate SMTP server details. SSL with upto 2048 bit encryption is supported. If you are using gmail, use the following parameters:

SMTP Server: smtp.gmail.com Username: your gmail email address Password: your gmail password Use SSL: yes SMTP Port: 465

| √attmon         |                          |                                                     |  |                | 🛓 admin 👻 💧 Chan           | nge Theme / Skin -  |
|-----------------|--------------------------|-----------------------------------------------------|--|----------------|----------------------------|---------------------|
| MAIN            | Home / Control Panel /   | Email Settings                                      |  |                |                            |                     |
| # Dashboard     |                          |                                                     |  |                |                            |                     |
| GRAPHS          | Email Setti              | nøs                                                 |  |                |                            |                     |
| Energy in Watts | Eman ootti               | 1.60                                                |  |                |                            |                     |
| Battery Status  |                          |                                                     |  |                |                            | _                   |
| Temperature     | Configure your email set | ings to receive notifications                       |  | ✓ More X Close | se Send Test Email         | Apply Change        |
| SETTINGS        |                          |                                                     |  |                |                            |                     |
| Control Panel   | 🖋 Email Settings         |                                                     |  |                |                            | ٢                   |
| Devices         | SMTP Server              | smtp.gmall.com                                      |  |                |                            |                     |
| III Actions     | Username                 | vou@amail.com                                       |  |                |                            |                     |
| File Manager    |                          | ,                                                   |  |                |                            |                     |
| System Log      | Password                 |                                                     |  |                |                            |                     |
| B Reboot        | Use SSL                  | <ul> <li>Do not Use SSL</li> <li>Use SSL</li> </ul> |  |                |                            |                     |
|                 | SMTP Port                | 465 ÷                                               |  |                |                            |                     |
| S Wattmon 2015  |                          |                                                     |  | F              | irmware Rev. 1.991 - Wattr | monOS 2.10 (WM-PRO) |

Figure 3.10 Email Settings page

Click the *Apply Changes* button to save changes. In order to test out the settings, click the *Send Test Email* button nd enter your email address in the popup window. You will see a message indicating success or failure, and you should get a test mail in your inbox if everything went well.

# 3.4.5 Network Settings

The LAN port can operate in two modes: *Static IP* and *Dynamic IP (DHCP)*. Static IP is the default mode when you get your new WattmonPRO, as shown in figure 3.11. The default IP address with which you WattmonPRO ships is 192.168.0.55. In DHCP mode, the WattmonPRO will automatically obtain an IP address from the router or DSL modem. For details on configuring DHCP or Static IP, look at Chapter 2.

| MAIN            | Home / Control Panel  | / Network Settings            |       |    |     |     |    |        |         |                  |             |
|-----------------|-----------------------|-------------------------------|-------|----|-----|-----|----|--------|---------|------------------|-------------|
| Dashboard       |                       | k Cattinga                    |       |    |     |     |    |        |         |                  |             |
| GRAPHS          | Metwor                | k Settings                    |       |    |     |     |    |        |         |                  |             |
| Energy in Watts |                       |                               |       |    |     |     |    |        |         |                  |             |
| Battery Status  | Network configuration | settings required for Wattmor | n.    |    |     |     |    | ✓ More | × Close | Restore Defaults | C Apply Cha |
| E Temperature   |                       |                               |       |    |     |     |    |        |         |                  |             |
| SETTINGS        | IP Address            | Static IP                     |       |    |     |     |    |        |         |                  |             |
| Control Panel   |                       | Dynamic IP (DHCP)             |       |    |     |     |    |        |         |                  |             |
| Devices         | IP Address            | 192 ‡                         | . 168 | ÷. | 0   | ÷.  | 54 | ÷      |         |                  |             |
| Actions         | Netmask               | 255 ‡                         | . 255 | \$ | 255 | ÷ - | 0  | ÷      |         |                  |             |
| File Manager    |                       |                               |       |    |     |     |    |        |         |                  |             |
| System Log      | Gateway               | 192 *                         | . 168 | *  | 0   | ÷ . | 1  | *      |         |                  |             |
| Reboot          | DNS Server            | 8 ‡                           | . 8   | ÷  | 8   | ÷.  | 8  | ÷      |         |                  |             |
|                 | TCP Server Export     | Not enabled                   |       |    |     |     |    |        |         |                  |             |
|                 |                       | Enabled                       |       |    |     |     |    |        |         |                  |             |
|                 | MAC Address           | D8-80-39-0D-35-CA             |       |    |     |     |    |        |         |                  |             |

Figure 3.11 Network Settings Page

#### **IP Address**

The default IP Adress is 192.168.0.55. If you wish to change it, enter an IP address which is in yout local subnet. (Most DSL routers will work in a range of 192.168.0.2 to 192.168.0.254.)

## Netmask

Enter the netmask, usually 255.255.0

#### Gateway

This is the address of your DSL modem, and is normally equal to your IP address with a 1 in the last field. For example, if your IP is 192.168.0.55 then your gateway will be 192.168.0.1

# **DNS Server**

Enter a public DNS server such as google (8.8.8.8) or OpenDNS (208.67.222.222) in order for Wattmon to be able to reach the server.

# Mac Address

The unique MAC address for the Wattmon is used as the device key when accessing it from the Internet. You will use this in the *Data Export* settings page.

# 3.4.6 USB Devices

The WattmonPRO can also connect to the Internet through a USB dongle. Currently supported devices are the Huawei E303F and Huawei E3531 devices. Several other devices could be made to work – the next section provides instructions on connecting a new dongle if you don't have a supported one. The dongle needs to support the AT command set and enumerate properly.

If you plan on connecting a 3G Dongle, you can enable *USB Support* in this page. If you are not using USB, it is recommended to disable it to save memory.

The *Connected Devices* panel shows information about the currently plugged-in device. If you have an unrecognised USB device, you will need to configure it. There is a tutorial on the website called "Installing a USB 3G Dongle" which explains the procedure.

| Vattmon         |                                     |                  |             | 1 admin - 💧 Cl | hange Theme / Skin 👻 |
|-----------------|-------------------------------------|------------------|-------------|----------------|----------------------|
| MAIN            | Home / Control Panel / USB Settings | 3                |             |                |                      |
| A Dashboard     |                                     |                  |             |                |                      |
| GRAPHS          | 🕑 USB Setting                       | s                |             |                |                      |
| Energy in Watts |                                     |                  |             |                |                      |
| Battery Status  | USB Subsystem                       |                  | ♥ More ¥ CI | ose C Refresh  | C Apply Changes      |
| SETTINGS        |                                     |                  |             |                |                      |
| Control Panel   | A USB Catting                       |                  |             |                |                      |
| Devices         | y oob settings                      |                  |             |                | Ċ                    |
| Actions         | USB Support Disabled                |                  |             |                |                      |
| 🖀 File Manager  | Ŭ                                   |                  |             |                |                      |
| System Log      |                                     |                  |             |                |                      |
| Reboot          | E Connected Devices                 |                  |             |                |                      |
|                 | Status                              | Device attached. |             |                |                      |
|                 | Device ID                           | 12D1:1446        |             |                |                      |
|                 | Device                              | Huawei E303      |             |                |                      |
|                 | Supports CDC                        | 0                |             |                |                      |
|                 |                                     |                  |             |                |                      |

Figure 3.12 USB Settings Page

Click the *Refresh* button on the page to reload the information – this will be used when configuring your driver configuration file for unsupported models.

USB devices need to support the CDC class in order to work properly – no other type is presently supported. This means that plugging in a USB Flash drive will not work, for example. USB Support is only intended to be able to interface with low cost USB cellular dongles that support the AT command set, in order to provide an affordable remote monitoring solution. Before purchasing a dongle, make sure that it does support

AT commands, many of the recent ones no longer have this option.

# 3.4.6.1 Installing An Unrecognized USB 3G Dongle

The WattmonPRO comes with a few preinstalled USB data dongles, but depending on the availability in your region you may need to configure a new one to work. This step-by-step tutorial explains the procedure. The tutorial assumes you have access to the WattmonPRO device via Ethernet and you have the Wattmon device home page open in your browser. We will use the Huawei E303 HSPA USB DataCard in this example.

# Detecting the USB Device ID

Plug in the USB dongle, and go to *Settings* > *Control Panel* > *USB Devices* 

You will see the message "Unknown Device Attached"

Note down the Device ID, which will be 8 hexadecimal characters such as: 12D1:1446

Most 3G dongles need to be mode-switched. This is because by default they go into a different mode that hides the 3G interface. In order to find the correct mode switch message, search in Google for "modeswitch 12D1:1446" (replace the numbers with the device ID you found).

Usually the first or second link will have information on how to do this on linux. Search through the page for a part that says *MessageContent*=

For the Huawei E303, the following would appear:

This is the command that needs to be sent to the modem in order to activate 3G/GPRS mode.

# **Configuring The Device For Modeswitch**

Go to *Settings* > *File Manager*. Navigate to the /dev/usb folder as shown below

# WattmonPRO Installation Manual

| ogged in as admin | MON Home Graphs  | - Settings -   |                          |                        |         |
|-------------------|------------------|----------------|--------------------------|------------------------|---------|
| Logout            |                  | of /dev/usi    | 0/                       |                        | Add Fil |
|                   | Name             | Size Type      | Last Modified            | Options                |         |
|                   | Top Directory    | Directory      | Sun Aug 25 10:20:24 2013 | \$                     |         |
|                   | Parent Directory | Directory      | Sun Aug 25 10:20:24 2013 |                        |         |
|                   | 2001A80B.ini     | 223 Archive    | Mon Aug 26 10:23:30 2013 | Edit SimpleEdit Delete |         |
|                   | 🖹 20017D00.ini   | 105 Archive    | Mon Aug 26 13:28:32 2013 | Edit SimpleEdit Delete |         |
|                   | 1A867523.ini     | 84 Archive     | Mon Aug 26 11:43:02 2013 | Edit SimpleEdit Delete |         |
|                   | 2077F000.ini     | 235 Archive    | Tue Sep 03 09:37:08 2013 | Edit SimpleEdit Delete |         |
|                   | 20779000.ini     | 99 Archive     | Tue Sep 03 09:37:44 2013 | Edit SimpleEdit Delete |         |
|                   | 2077A000.ini     | 99 Archive     | Tue Sep 03 09:38:16 2013 | Edit SimpleEdit Delete |         |
|                   | 19d2fff5.ini     | 136 Archive    | Tue Sep 10 11:28:24 2013 | Edit SimpleEdit Delete |         |
|                   | 19d2ffe9.ini     | 129 Archive    | Fri Sep 13 09:46:10 2013 | Edit SimpleEdit Delete |         |
|                   | Create Folder:   | Crea<br>Browse | te                       |                        |         |

Next, click the *Edit* button next to the 2001A80B.ini file.

You will see the File editor come up as shown below.

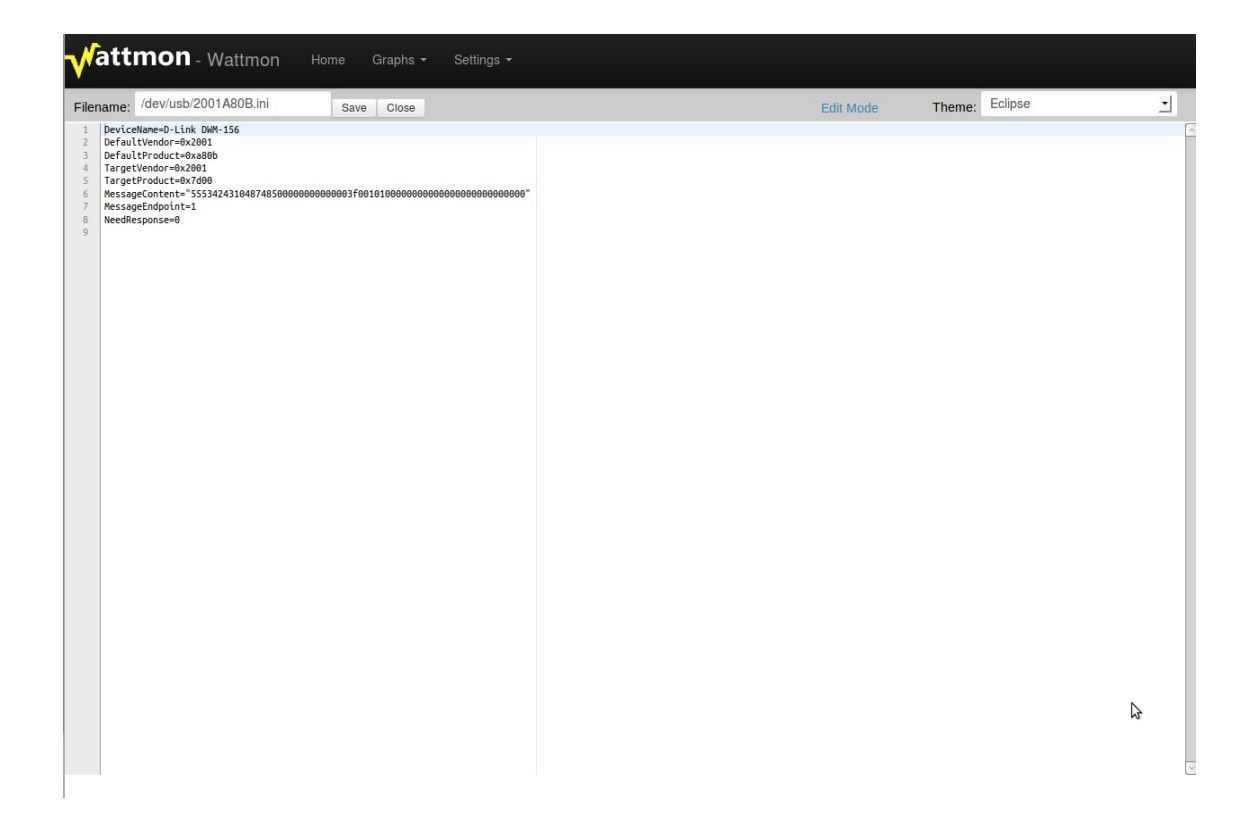

In the *Filename* field, replace the 8 hexadecimal digits with the ones you wrote down, in our example this is 12D11446 (Remove the : character). Now edit the various fields to match your device settings.

| Filer                      | ame:                                 | /dev/usb/12D11446.ini                                                                                       | Save      | Close     |       |  |
|----------------------------|--------------------------------------|----------------------------------------------------------------------------------------------------|-----------|-----------|-------|--|
| 1<br>2<br>3<br>4<br>5<br>6 | Device<br>Defaul<br>Defaul<br>Messag | Name=Huawei E303<br>tVendor=0x12D1<br>tProduct=0x1446<br>eContent="5553424312345678000000000<br>eEndpoint=1 | 000011062 | 200000100 | ***** |  |

Above is the modified file. We replaced the *DefaultVendor* and *DefaultProduct* with the new IDs, and replaced the whole *MessageContent* line with the one we copied from the net. We also updated the *DeviceName* field to reflect the 3G dongle we have. Once you have made the changes, click *Save*.

Now, remove the 3G dongle and re-insert it.

#### Configuring the USB Modem Device

Go to Settings > Control Panel > USB Devices. If everything went well, you will now see a different ID in the page as shown in the image below:

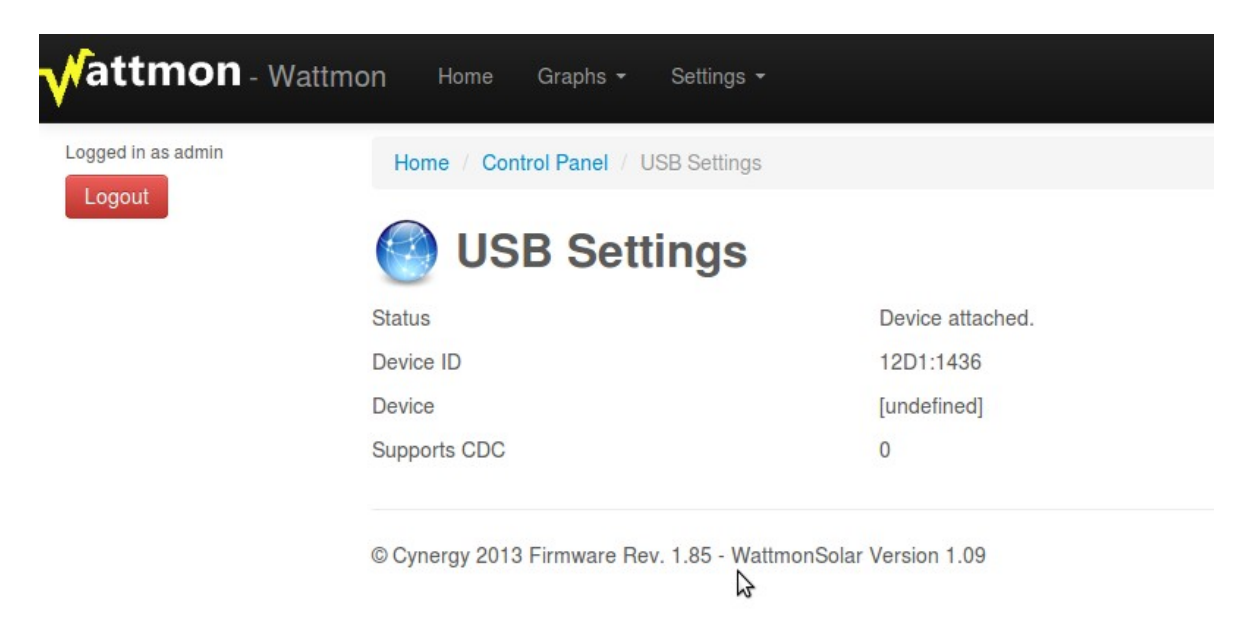

This indicates that the modeswitch was successful but we still need to configure the device driver for modem mode. Note down the new ID (12D1:1436). Now go back to the *File Manager* and again navigate to the /dev/usb/ folder. This time, open the file **20017D00.ini**. The contents of this file is shown below:

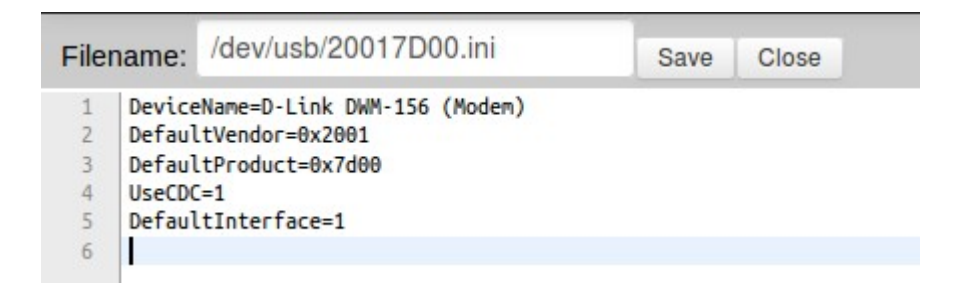

Now replace the *Filename* with your new ID, in this case 12D11436.

Next, replace the *DeviceName*, and *DefaultVendor* and *DefaultProduct* fields. Set the *DefaultInterface* to 0 unless you have documentation that says it should be otherwise.

| Filename:                                                             | /dev/usb/12D11436.ini                                                                                             | Save | Close |
|-----------------------------------------------------------------------|----------------------------------------------------------------------------------------------------|------|-------|
| 1 Devic<br>2 Defau<br>3 Defau<br>4 UseCD<br>5 Defau<br>6 init=<br>7 # | eName=Huawei E303 (Modem)<br>ltVendor=0x12D1<br>ltProduct=0x4436<br>C=1<br>ltInterface=0<br>"AT+CREG=1 AT+CFUN=1" |      |       |

Also, enter any device specific init commands in the init= line. You should put the following line in:

init="AT+CREG=1|AT+CFUN=1" - this will enable automatic network registration which is required on some dongles. If it is not supported, it will just be ignored. Make sure you have a blank line or # character on the last line.

Now click save, remove the USB device and re-insert it. Verify that it is properly detected in the USB page.

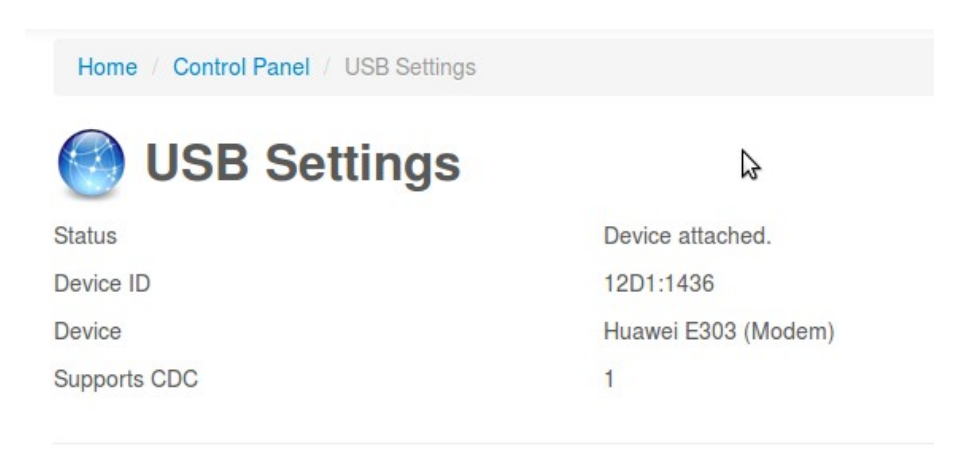

Now, your 3G dongle has been successfully installed. The next step is to configure your access details.

# 3.4.7 1-Wire Settings

The Dallas 1-Wire allows you to interface with a variety of sensors and chips. WattmonPRO presently only supports the DS18B20 temperature sensor. Extensive information on configuring a 1-Wire sensor is available on the website.

| √attmon         |                                   |          |                     |             |              | 🛔 admin 👻 | <b>6</b> Change Them | e / Skin - |
|-----------------|-----------------------------------|----------|---------------------|-------------|--------------|-----------|----------------------|------------|
| MAIN            | Home / Control Panel / Onewire    |          |                     |             |              |           |                      |            |
| # Dashboard     |                                   |          |                     |             |              |           |                      |            |
| GRAPHS          | Onewire De                        | vices    |                     |             |              |           |                      |            |
| Energy in Watts |                                   |          |                     |             |              |           |                      |            |
| Battery Status  |                                   |          |                     |             |              |           |                      | -          |
| Temperature     | Configure Dallas One-Wire sensors | here     |                     |             |              |           | ✓ More               | + Scar     |
| SETTINGS        |                                   |          |                     |             |              |           |                      |            |
| Control Panel   | Device List                       |          |                     |             |              |           |                      | <u></u>    |
| Devices         | ID                                | Name     | Туре                | Role        |              | Status    | Options              |            |
| # Actions       | 28FF218C7115025D                  | onewire0 | DS18B20 Temperature | Temperature | Temperature1 | Active    |                      | Action -   |
| File Manager    |                                   |          |                     |             |              |           |                      |            |
| System Log      |                                   |          |                     |             |              |           |                      |            |
| B Reboot        |                                   |          |                     |             |              |           |                      |            |
|                 |                                   |          |                     |             |              |           |                      |            |
|                 |                                   |          |                     |             |              |           |                      |            |

Figure 3.13 1-Wire Devices page

All 1-Wire devices are shown in the Device List. After plugging in a new device, click the Scan button to detect the new sensor(s). The ID of the device in the list is the unique 1-Wire device ID. In order to configure the sensor to be used in WattmonPRO, click *Action* > *Configure* in the list.

#### 3.4.7.1 Configuring a 1-Wire Sensor

The 1-Wire sensor configuration page lets you change settings per 1-Wire device. The *Device ID* is automatically detected and should not be changed.

The other fields in the window are described below:

#### **Device Name**

This should be a unique name for the device, and will be automatically assigned when the device is detected after a scan. You can change this if required.

#### **Poll Interval**

Enter the interval in milli-seconds between device polls – this determines how often the temperature value is read. A value below 1 second may be unrealistic if you have multiple devices, since each device requires a minimum of about 500 ms to read.

#### Status

You can enable or disable the device here.

#### **Configure roles**

The configure roles lets you assign a system role to the device. For 1-Wire sensors there is only one role: temperature. This can be assigned to any of the preset roles, or you can use the *Roles* editor to create a new role beforehand to be assigned to this.

| √attmon         |                                                           | 🛔 admin 👻 💧 Change Theme / Skin 👻 |
|-----------------|-----------------------------------------------------------|-----------------------------------|
| MAIN            | Home / Control Panel / Onewire / Contigure Onewire Device |                                   |
| # Dashboard     |                                                           |                                   |
| GRAPHS          |                                                           | ✓ More X Close Update Setting     |
| Energy in Watts | & Confidure Onowire                                       |                                   |
| Battery Status  | Configure Offewire DS18B20 Temperature Sensor             |                                   |
| Temperature     |                                                           |                                   |
| SETTINGS        | Onewire Device Settings                                   | • *                               |
| Control Panel   | Device ID 28FF218C7115025D                                |                                   |
| Devices         |                                                           |                                   |
| III Actions     | Device name onewireo                                      |                                   |
| Sile Manager    | Poll Interval (in ms) Select - 300 C                      |                                   |
| System Log      | Status Obisabled                                          |                                   |
| B Reboot        | <ul> <li>Enabled</li> </ul>                               |                                   |
|                 | III Configure Roles                                       |                                   |
|                 | temperature Temperature1 Scale:10                         |                                   |
|                 |                                                           |                                   |

© Wattmon 2015

Firmware Rev. 1.991 - WattmonOS 2.10 (WM-PRO)

*Figure 3.14 1-Wire Device Edit page* 

WattmonPRO Installation Manual

# 3.4.8 Cellular Settings

Figure 3.15 shows the Cellular settings page. For E303C and compatible models, use the Connection mode list to select the preferred connection method (Edge or 3G).

In the APN field, enter the APN for your provider.

In the Number field, enter the number to dial, usually \*99# or similar.

Username & password are normally left blank for most providers, fill in if necessary. Wattmon currently only supports PAP authentication.

The MTU (Maximum Transmit Unit) is the number of bytes that can be send per packet. If you are experiencing poor connectivity, try decreasing this number to see if it helps. The suggested range is 536 – 1000 bytes.

| √attmon         |                           |                        |        |                 | L admin → 🌢 0 | Change Theme / Skin – |
|-----------------|---------------------------|------------------------|--------|-----------------|---------------|-----------------------|
| MAIN            | Home / Control Panel /    | Cellular Data Settings |        |                 |               |                       |
| A Dashboard     |                           |                        |        |                 |               |                       |
| GRAPHS          | Cellula                   | r Data Setting         | S      |                 |               |                       |
| Energy in Watts |                           |                        |        |                 |               |                       |
| Battery Status  | Configure Cellular Data d | evices                 | ✓ More | Close C Refresh |               | e Save Change         |
| SETTINGS        |                           |                        |        |                 |               |                       |
| Control Panel   | Cellular Data Se          | ttings                 |        |                 |               |                       |
| Devices         |                           |                        |        |                 |               |                       |
| Actions         | You are not connected t   | o Cellular Data.       |        |                 |               |                       |
| 🖀 File Manager  | Status                    | O Disabled             |        |                 |               |                       |
| System Log      |                           | Enabled                |        |                 |               |                       |
| Reboot          | Connection Mode           | GPRS/Edge 2G Mode Only |        |                 | -             | ·                     |
|                 | APN                       | bsninet                |        |                 |               |                       |
|                 | Number                    | *99#                   |        |                 |               |                       |
|                 | Username                  |                        |        |                 |               |                       |
|                 | Password                  |                        |        |                 |               |                       |
|                 | мти                       | 1000                   |        |                 |               |                       |

Figure 3.15 Cellular Data Settings page

# 3.4.9 Backup Data

It is recommended to take regular backups of your data if you are not exporting data to an online server. You can back up configuration settings or month logs through this interface. Data is stored in a TAR file which can be read by most standard compression tools today. Once the backup is completed, you can download the backup file to your computer.

| √attmon                                                                                         |                                                                                                    | 🛔 admin 👻    | ♦ Change Theme / Skin -       |
|-------------------------------------------------------------------------------------------------|----------------------------------------------------------------------------------------------------|--------------|-------------------------------|
| MAIN  Dashboard  GRAPHS  Energy in Watts  Battery Status                                        | Home / Control Panel / Backup Backup Backup your full device or parts of It for your own security. |              | ✓ More                        |
| SETTINGS<br>Control Panel<br>Devices<br>EII Actions<br>EIIE Manager<br>© System Log<br>& Reboot | Settings<br>Backup Options   Month Data  All Logs Config Files  Select Month  Start                |              |                               |
| © Wattmon 2014                                                                                  |                                                                                                    | Firmware Rev | 1.892 - WattmonOS 2.7 (WM-60) |

Figure 3.16 Backup data page

Select the *backup type*. *Month data* will populate the *Select Month* list to let you download a particular month. *All logs* will backup the entire logs folder which could be quite large. *Config files* only back up the config folder which is required for re-installing using similar settings. *All files* will make a backup of the entire sd card.

# 3.4.10 Rotate Logs

This will rotate the system log (create a new blank version, and rename the old one to log\_DDMMYYY.txt – use this if you are debugging something and do not want to download a large log every time.

🖋 About

# 3.4.11 About

System Information ~ WattmonOS 2.7 (WM-60) Application Memory Total RAM 128000 bytes Available RAM 41456 bytes Storage (SD Card) Total Space 7560 MB Free Space 7551 MB Hardware PIC32MX795 Processor Firmware Version 1.892 USB Support Enabled Network Support Enabled Onewire Support Enabled Wireless Support Disabled **Network Statistics** ID STA IP INFO 
 0
 0
 192.168.0.7 CL

 1
 0
 192.168.0.7 CL

 2
 0
 192.168.0.7 CL

 3
 0
 192.168.0.7 OP

 4
 112
 (null) CL
 TCP\_LISTEN TCP\_LISTEN TCP\_LISTEN TCP\_LISTEN TCP\_ESTABLISHED glyphicons-halflings.png 9 lib2.min.js 7 sprite.png 9 about.cgi 3 PR 0 GET\_DNS Process List SCRIPT FLG RUN MS (null) 0000 869992 PID 0000 (null) 0000 8699925 about.cgi 0064 0515

Figure 3.17 About page

The *About* page shows system information such as available space, status of the network ports and which processes are running.

# 3.4.12 Package Manager

The Package manager provides a way to install and update packages in the system. Packages can be of two types – a system package such as a general WattmonOS update, or a plugin that does a particular thing. The latest WattmonOS usually includes the subpackages or plugins that are installable. These can be activated using the *Downloaded Package List* section at the lower part of the screen.

In order to install a main package, click the Install button for the corresponding item in the *Available package list*. You can click the Package Types list to select different packages to download from the Wattmon website. Clicking *Install* will cause the file to be downloaded to your local browser, and then uploaded onto the WattmonPRO device. It will then be uncompressed. A restart is usually necessary for the change to take effect.

| attmon              |                                        |                                                                           |                | <b>≗</b> ad | min - Change Th     | neme / Skin <del>-</del> |
|---------------------|----------------------------------------|---------------------------------------------------------------------------|----------------|-------------|---------------------|--------------------------|
| Home / 0            | Control Panel / Packa                  | ige Manager                                                               |                |             |                     |                          |
| hoard               |                                        |                                                                           |                |             |                     |                          |
| 5                   | Update a                               | and Install Packages - F                                                  | ackage U       | pdate       | es                  |                          |
| gy in Watts         |                                        |                                                                           |                |             |                     |                          |
| ery Status Manade v | our WattmonOS packa                    | ides here                                                                 |                |             | × More              | Packade                  |
| 35                  |                                        | Bea nore.                                                                 |                |             | + More              | Tuonugo                  |
| rol Panel           | lable marked at the                    | 20                                                                        |                |             |                     |                          |
| ces avai            | ladie Package Lis                      | τ.                                                                        |                |             |                     |                          |
| ID                  | Name                                   |                                                                           | Version        | Size        | Date                | Options                  |
| Manager 53          | WattmonSolar                           |                                                                           | 1.10           | 1689600     | 2013-10-07 05:18:58 | Install                  |
| em Log              | WattmonOS                              |                                                                           | 2.0            | 4044800     | 2014-01-31 06:28:52 | Install                  |
| pot                 | WattmonOS is the                       | new version of WattmonSolar for the Wattmon Platform                      |                |             |                     | Install                  |
| 107                 | WattmonOS 2.6 UP<br>Upgrade to version | 2.6 from 2                                                                | 2.6            | 1044480     | 2014-09-09 10:59:04 | Install                  |
| 115                 | WattmonOS 2.7 UF<br>Minor UI improvem  | PDATE<br>ents, added a scheduler package that can optionally be installed | 2.7            | 1320960     | 2014-11-03 10:09:48 | Install                  |
| ≡ Dow               | nloaded Package                        | List                                                                      |                |             |                     | Ć                        |
|                     | D                                      | Name                                                                      | Author         | Version     | Status              | Options                  |
| 0                   | BatteryWidget                          | Battery management plugin                                                 | Akash Heimlich | 1.0         | Uninstalled         | Action                   |
| •                   | BatteryWidgetAjax                      |                                                                           |                |             | Uninstalled         | Action                   |
| 3                   | SysInfoWidget                          | System Information Widget                                                 | Akash Heimlich | 1.0         | Uninstalled         | Action                   |
| 0                   | TestWidget                             |                                                                           |                |             | Uninstalled         | Action                   |
| 6                   | VariableWidget                         | Variable widget for the front page                                        | Akash Heimlich | 1.0         | Uninstalled         | Action                   |
|                     |                                        |                                                                           |                |             |                     |                          |

Firmware Rev. 1.892 - WattmonOS 2.7 (WM-60)

Figure 3.18 Package Manager

@ Wattmon 2014

In order to modify individual package options, click the *Action* > *Configure* button in the corresponding item of the *Downloaded Package List*.

# 3.4.13 Firmware Updater

New WattmonPRO firmware versions are released regularly onto the Wattmon website. These can be installed through the *Firmware Updater* page. The list of available firmware versions will be automatically downloaded. Click the *Install* button to download and install the latest firmware.

| Vattmon         |            |                                                                                                    | å a          | dmin 👻  | Change Ther            | ne / Skin – |
|-----------------|------------|----------------------------------------------------------------------------------------------------|--------------|---------|------------------------|-------------|
| MAIN            | Home /     | Control Panel / Firmware Updater                                                                                                    |              |         |                        |             |
| Dashboard       |            |                                                                                                    |              |         |                        |             |
| GRAPHS          |            | Indate Firmware                                                                                                    |              |         |                        |             |
| Energy in Watts |            |                                                                                                    |              |         |                        |             |
| Battery Status  | Update     | your Wattmon firmware to the latest version to ensure that all features are up to date. Click More for info on getting the                               | ne firmware. |         |                        | ✓ More      |
| ETTINGS         |            |                                                                                                    |              |         |                        |             |
| Control Panel   | ID         | Name                                                                                                    | Version      | Size    | Date                   | Option      |
| 1 Devices       | 108        | Wattmon Firmware 1.893                                                                                                    | 1.893        | 1095680 | 2014-08-26<br>11:04:12 | Install     |
| Actions         | 109        | Wattmon Firmware 1.894                                                                                                    | 1.894        | 1095680 | 2014-09-09             | Instal      |
| File Manager    |            | This has an option for custom modbus rates and parity settings                                                                                           |              |         | 10:10:30               |             |
| System Log      | 110        | Wattmon Firmware 1.895<br>Added a new action type and updated modbus settings                                                                            | 1.895        | 1095680 | 2014-09-16<br>11:03:57 | Instal      |
| Reboot          |            | Wattmon Firmware 1.895<br>Bug fixes in modbus digital output which sometimes cause erratic switching of devices                                          | 1.896        | 1105920 | 2014-09-23<br>06:30:36 | Instal      |
|                 | 112        | Watmon Firmware 1.897<br>This version has an additional action type to allow for delays in actions                                                       | 1.897        | 1105920 | 2014-10-04<br>06:21:20 | Instal      |
|                 | 113        | Watmon Firmware 1.998<br>This fixes a small bug introduced in 1.897 related to adding new devices.                                                       | 1.898        | 1105920 | 2014-10-06<br>06:53:18 | Insta       |
|                 | 114        | Wattmon Firmware 1.900<br>This has several new features and improvements and solves some old bugs such as intermittent reboots when<br>viewing web pages | 1.900        | 1157120 | 2014-11-03<br>06:47:41 | Insta       |
|                 | 116        | Wattmon Firmware 1.901<br>Minor but important update to 1.900 which caused potential reboots when upgrading firmware                                     | 1.901        | 1157120 | 2014-11-03<br>11:50:20 | Instal      |
|                 | Do you war | nt to upload a file from your computer instead? Upload File                                                                                              |              |         |                        |             |

© Wattmon 2014

Firmware Rev. 1.892 - WattmonOS 2.7 (WM-60)

Figure 3.19 Firmware Update page

Sometimes it may be necessary to install a firmware from a HEX file emailed to you – in this case, click the *Upload File* button, and then select and upload the HEX file from your computer.

# 3.4.14 Devices

The devices in WattmonPRO are Modbus-compatible and are defined using a driver setting file. All installed devices are displayed in the *Device List*. In order to configure a device, click *Action* > *Configure* for the corresponding device in the list.

| MAIN            | Home / Control Panel /     | Devices       |              |                     |                     |                    |              |
|-----------------|----------------------------|---------------|--------------|---------------------|---------------------|--------------------|--------------|
| Dashboard       | Madhua                     | ) evie        |              |                     |                     |                    |              |
| RAPHS           | MOODUSL                    | Jevic         | es           |                     |                     |                    |              |
| Energy in Watts |                            |               |              |                     |                     |                    |              |
| Battery Status  | Devices help you collect d | lata and cont | rol outputs. |                     |                     | ✓ More Ad          | Id 👻 Options |
| ETTINGS         |                            |               |              |                     |                     |                    |              |
| Control Panel   | Scanning:                  |               |              |                     |                     |                    |              |
| Devices         |                            |               |              |                     |                     |                    |              |
| Actions         |                            |               |              |                     |                     |                    |              |
| i File Manager  | Device List                |               |              |                     |                     |                    | · · · · ·    |
| System Log      |                            | ID            | Name         | Туре                | Role                | Status             | Options      |
| Reboot          |                            | 2             | Device2      | C752 Current Sensor | Current 1 Undefined | Last access 5s ago | Action       |
|                 |                            |               |              |                     | Current 2 Undefined |                    |              |

Figure 3.20 Devices page

# Adding a New Device

All Wattmon modules are automatically installable using the Add > Quick Scan Wired bus for New Devices button. A scan will take place, that status wil be shown using a progress bar as shown in figure 3.20. If the device is found, it will appear in the list.

If you have a  $3^{rd}$  party device, click Add > Manually add a device. This will bring a page that will let you enter the device ID, and select the device type from a predefined list of compatible devices. If your device is not shown in the list, you will need to first create a driver descriptor file. Do this from *Control Panel* > *Device Types*. A more comprehensive description of the procedure follows in the next section.

# **Editing a Device**

Click *Action* > *Edit* to bring up the *Device Editor* as described in the following section.

#### Calibrating a Device

Some devices require periodic calibration, such as the C752 hall effect current sensors. Different sensors respond differently to environmental conditions, cable length, etc. In order to calibrate a sensor, click the *Action* > *Calibrate* button. This is also described in the following sections.

# 3.4.14.1 Installing A New Modbus Device

If you have a 3<sup>rd</sup> party device that you wish to connect to a WattmonPRO via modbus, you will need to create a driver descriptor file for it. To do this go to Control Panel > Device Types and click the Create Device button.

| attmon         |                                       |                                                      |               |    | <u>ــــــــــــــــــــــــــــــــــــ</u> | admin - <b>é</b> Change | Theme / Skin |
|----------------|---------------------------------------|------------------------------------------------------|---------------|----|---------------------------------------------|-------------------------|--------------|
| N              | Home / Control Panel /                | Device Types / Configure I                           | Device Driver |    |                                             |                         |              |
| Dashboard      |                                       |                                                      |               |    |                                             |                         |              |
| APHS           | Confi                                 | gure Device                                          | e Driver: 410 | 0  |                                             |                         |              |
| nergy in Watts | 4 - 00mm                              | Baro Dotto                                           |               | Č. |                                             |                         |              |
| attery Status  | Dealer Deleve Dealer                  | No.                                                  |               |    |                                             | a Maria                 |              |
| mperature      | Device Driver conligurat              | aon                                                  |               |    |                                             | Close                   | C Apply      |
| NGS            | & Davias Driver S                     | attinda                                              |               |    |                                             |                         |              |
| ntrol Panel    | P Device Driver St                    | eccings                                              |               |    |                                             |                         |              |
| vices          | Device Type ID                        | 4100                                                 |               |    |                                             |                         |              |
| Manager        | Device Name                           | Dev 4100                                             |               |    |                                             |                         |              |
| stem Log       | Device Description                    | Dev 4100                                             |               |    |                                             |                         |              |
| noot           | Number of Roles                       | 0                                                    | 0             |    |                                             |                         |              |
|                | Digital Input Count                   | 0                                                    |               |    |                                             |                         |              |
|                | orginal index occurs                  | -                                                    | •             |    |                                             |                         |              |
|                | Digital Ouput Count                   | 0                                                    | ~             |    |                                             |                         |              |
|                | Read-Only Register<br>Count           | 0                                                    | 0             |    |                                             |                         |              |
|                | Read Only Register<br>Block Type      | <ul> <li>Single Block</li> <li>Multiblock</li> </ul> |               |    |                                             |                         |              |
|                | Read-Only Register<br>Modbus Function | Default                                              | ·             |    |                                             |                         |              |
|                | Read/Write Register<br>Count          | 0                                                    | 0             |    |                                             |                         |              |
|                | Holding Register (R/W)<br>Block Type  | <ul> <li>Single Block</li> <li>Multiblock</li> </ul> |               |    |                                             |                         |              |
|                | ≓ Digital Input Re                    | gisters                                              |               |    |                                             |                         |              |
|                |                                       |                                                      |               |    |                                             |                         | Edit All A   |
|                | Register Index                        |                                                      | Register Name |    | Description                                 | Options                 |              |
|                |                                       |                                                      |               |    |                                             |                         |              |
|                | ≓ Digital Output F                    | Registers                                            |               |    |                                             |                         |              |
|                |                                       |                                                      |               |    |                                             |                         | Edit All A   |
|                | Register Index                        |                                                      | Register Name |    | Description                                 | Options                 |              |
|                | ≓ Read Only Regis                     | sters                                                |               |    |                                             |                         |              |
|                |                                       |                                                      |               |    |                                             |                         | Edit All A   |
|                | Register Index                        |                                                      | Register Name |    | Description                                 | Options                 |              |
|                | TRead/Write /Us                       | Idina) Redictore                                     |               |    |                                             |                         |              |
|                |                                       |                                                      |               |    |                                             |                         | Edit All A   |
|                | Register Index                        |                                                      | Register Name |    | Description                                 | Options                 |              |
|                | ≓ Roles                               |                                                      |               |    |                                             |                         |              |
|                |                                       |                                                      |               |    |                                             |                         | Edit All A   |
|                |                                       |                                                      |               |    |                                             |                         |              |

© Wattmon 2015

Firmware Rev. 1.1020 - WattmonOS 2.11.1 (WM-PRO)

The blank page is shown above. A description of the various parts is described in the following sections.

# **Device Type ID**

The Device Type ID is an arbitrarily defined unique number between 1 and 9999. Make sure that you select a number that is not already used (see the main Device Types list and look for a free number).

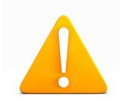

**Warning**: Special processing is applied to device type IDs between 4000 and 7000: If the *Read Only Register Modbus function* is set to *Default*, then the read only registers will be read using the Read Holding Register (03) function. Otherwise, they will be read using the Read Input Register (04) function.

#### **Device Name**

The device name is a short name (32 characters max) that can be used to identify a device in the list.

#### **Device Description**

Fill in a custom description for this device

#### **Number of Roles**

The number of roles that this device describes. This is automatically calculated as you add roles in the roles section

#### **Digital Input Count**

The number of digital inputs defined. Automatically calculated.

#### **Digital Ouput Count**

The number of digital outputs defined. Automatically calculated.

#### **Read Only Register Count**

The number of read only registers defined. Automatically calculated.

#### **Read Only Register Block Type**

Possible values are: Single Block/Multiblock.

#### Single Block

For simple device with just a few contiguous registers, you can set this to Single block. Just below this a Read Only Register Start address box will appear after you add the first Read Only register. This will be the modbus address used for the first register, and all consecutive registers will be read using a Read Multiple Registers function (03 or 04) depending on the Device ID (see above) and the Read Only Register Modbus function (see below).

#### Multiblock

Each individual register you add in the read only register block will have a modbus register address field which will need to be entered. Wattmon will optimize reads by reading all contiguous blocks in one go, but will transparently read all blocks sequentially using the polling engine. When defining registers, put them in sequential order to allow the polling engine to do this otherwise it will result in multiple unnecessary reads. For example if you wish to read two registers, i.e. 4000 and 4001 and you enter them in that order a single read

operation will take place. If you however order them as 4001 and 4000, then two reads will happen.

Depending on the Device ID and the Read only Register Modbus function either the Read Holding or Read Input Register functions will be used.

# **Read Only Register Modbus Function**

Described above, this determines whether to use the Read Holding Register or Read Input Register function for all Read Only variables. Setting it to Default will then use the Device ID rules described above.

#### **Read/Write Register Count**

Number of read/write registers. Automatically calculated

# Holding Register block Type

Possible Values: Single Block and Multiblock. Please see description for the read only registers above to understand how this works.

# **Digitial Input Registers**

Define the digital input registers here – this uses Modbus function 01 – Read Coil Status to get the values.

| ≓ Digital Input Registers |                  |                    |         |          |         |  |  |  |
|---------------------------|------------------|--------------------|---------|----------|---------|--|--|--|
|                           |                  |                    |         | Edit All | Add     |  |  |  |
| Register Index            | Register Name    | Description        | Options |          |         |  |  |  |
| 0                         | relay1<br>relay1 | Relay 1<br>Relay 1 |         | A        | ction - |  |  |  |

Enter a name and description for each register after clicking the *Add* button. You can always re-edit a register by clicking the *Action* > *Edit* button next to the register.

# **Digital Ouput Registers**

Add digital output registers here. Wattmon will use the Modbus function 15 (Force multiple coils) to set the outputs of the coils in the device.

#### **Read Only Registers**

|               |                  |               |             | Edit All |
|---------------|------------------|---------------|-------------|----------|
| egister Index | Register Address | Register Name | Description | Options  |
| 0             | 4000             | current       | Current     | Act      |
|               | 4000             | current       | Current     |          |
| 1             | 4001             | voltage       | Voltage     | Act      |
|               | 4001             | voltage       | Voltage     |          |
| 2             | 4002             | frequency     | Frequency   | Act      |
|               | 4002             | frequency     | Frequency   |          |
| 3             | 4003             | freq2         |             | Act      |
| _             | 4003             | freq2         |             |          |
| 4             | 4004             | kwh           | Total kWh   | Act      |
|               | 4004             | kwh           | Total kWh   |          |
| 5             | 4005             | kwh2          |             | Act      |
| -             | 4005             | kwh2          |             |          |

In multiblock mode, enter the modbus register address followed by a name and description for each register you wish to poll. See the description above on multiblock mode to see how to order the variables.

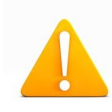

**Warning**: Certain Modbus register maps describe variables starting a 40001 which would be the equivalent of address 0 in Wattmon. The register address entered in Wattmon is the *exact* address used in the function call and no offset is added. For those register maps, to calculate the actual address, subtract 40001 from the value.

To adjust the order of the variables use the *Action* > *Move Up* and *Move Down* options for the row. To delete a register, click *Action* > *Delete*.

#### **Read Write Registers**

This works the same was as the read only registers.

#### Roles

This section maps the various registers in the four previous sections into a structure that can be used by Wattmon. All read only and read write registers are 16 bit in Modbus, and sometime extra manipulation needs to be done in order to process them, such as taking 2 registers and combining them into a floating point or long integer value. This can all be done in this section.

In the ficticious example shown above, 4 registers were defined: current, voltage, frequency and freq2. Let's say for example that your driver register map gives you the following description:

| Address | Name      | Туре           | Scale | Description |
|---------|-----------|----------------|-------|-------------|
| 4000    | Current   | INT (16 bit)   | 0.01  | Current     |
| 4001    | Voltage   | INT (16 bit)   | 0.1   | Voltage     |
| 4002    | Frequency | Floating Point | 1     | Frequency   |
| 4004    | Kwh       | UINT (32 bit)  | 0.001 | Total kWh   |

You would then need to define 4 roles to accomodate this, but in fact you would be using 6 registers since two of the roles will be using 2 registers each.

| ≓ Roles |           |                                                |                |            | ٢            |
|---------|-----------|------------------------------------------------|----------------|------------|--------------|
|         |           |                                                |                |            | Edit All Add |
| Role ID | Role Name | Role Type                                      | Register Index | Role Scale | Options      |
| 0       | current   | Read Only Register (16-bit)                    | 0 (current)    | 100        | Action -     |
|         | current   | Read Only Register (16-bit) •                  | 0              | 100        |              |
| 1       | voltage   | Read Only Register (16-bit)                    | 1 (voltage)    | 10         | Action -     |
|         | voltage   | Read Only Register (16-bit)                    | 1              | 10         |              |
| 2       | frequency | Read Only Floating point (32-bit)              | 2 (frequency)  | 1          | Action -     |
|         | frequency | Read Only Floating point (32-bit) -            | 2              | 1          |              |
| 3       | kwh       | Read Only Unsigned Long Little Endian (32-bit) | 4 (kwh)        | 1000       | Action -     |
| _       | kwh       | Read Only Unsigned Long Little E -             | 4              | 1000       |              |

The image above shows what a register map could look like. In the role name, enter a name that you wish to be shown in Wattmon when configuring your device (you will still need assign a role to the role variable defined here). Then in the role type select from the various options:

| Role Type                                            | Description                                                                                 |
|------------------------------------------------------|---------------------------------------------------------------------------------------------|
| Digital Ouput                                        | Digital Ouput role from the Digital Ouput section                                           |
| Digital Input                                        | Value from the Digital input seection                                                       |
| Read Only Register (16 bit)                          | A 16-bit register value from the read only section                                          |
| Holding Register (16 bit)                            | A 16-bit value from the Read/Write section                                                  |
| Read Only Floating Point (32)                        | Two registers from the Read Only section in Big-Endian format converted to an IEE754 float  |
| Read Only Float Little Endian (32-bit)               | Two read only registers in Little Endian format converted to a IEE754 float                 |
| Read/Write (Holing Register)<br>Floating point       | Two registers from the Read/Write section in Big-Endian format converted to an IEE754 float |
| Read Only Unsigned Long Little Endian (32-bit)       | Two read only registers combined as an unsigned int in little endian format                 |
| Read Only Unsigned Long Big<br>Endian (32-bit)       | Two read only registers combined as an unsigned int in big endian format                    |
| Read Only Signed Long Little Endian (32-bit)         | Two read only registers combined as a signed int in little endian format                    |
| Read Only Signed Long Big Endian (32-bit)            | Two read only registers combined as a signed int in bige endian format                      |
| Read/Write (Holding) Float Little<br>Endian          | Two read write registers in Little Endian format converted to a IEE754 float                |
| Read/Write (Holding Register) Big<br>Endian (32-bit) | Two read write registers in Big Endian format converted to a IEE754 float                   |

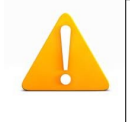

**Warning**: Due to memory issues on Wattmon, it may not be possible to save a new device when adding many roles and registers a one go. In order to work around this, save the device driver every time you add about 10 roles or variables and reload the page (F5)..

#### Adding the Device

Once you have finished creating and defining your device, save the file and go to the Devices page as shown below.

| Home / Control Pa     | anel / Devices / Add Device                       |        |
|-----------------------|---------------------------------------------------|--------|
| Add New Devi          | ice                                               |        |
| Configure your dev    | ice here in order for it to be usable by WattMon. | ✓ More |
| Device ID             | 2 \$                                              |        |
| Device Name           | Device2                                           |        |
| Device Type           | My Custom Device (2010)                           |        |
| Poll Interval (in ms) | 1000 \$                                           |        |
| Status                | Select      Pabl() Disabled                       |        |
| Update Settings       |                                                   |        |

Figure 3.23 Add New Device page

Your device will appear in the list now. Enter the device ID and poll interval, and click Update Settings to create the device. Now reboot the WattmonPRO for changes to take effect.

Now, in the device list, you should see your device.

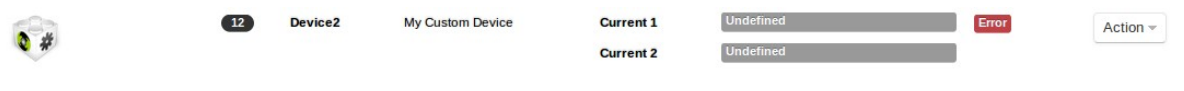

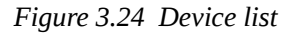

You should see that the device is active (not showing error as in the image above) if the link is properly establish.

#### Configuring your device

Finally, you need to click Action > Configure to assign the roles from your new

variables to Wattmon roles, as shown in the following figure:

Initially, you will not see any possible roles in the drop down list because they have not yet been assigned in the role Manager.

| Home / Control Panel / | Devices / Configure Device                 |           |                    |        |         |                 |
|------------------------|--------------------------------------------|-----------|--------------------|--------|---------|-----------------|
| Confi                  | gure Device Cust                           | om Device | Template (2010)    |        |         |                 |
|                        |                                            |           |                    | ♥ More | * Close | C Apply Changes |
| Device Settings        |                                            |           |                    |        |         | ۲               |
| Device ID              | 12                                         |           |                    |        |         |                 |
| Device Name            | Device2                                    |           |                    |        |         |                 |
| Poll Interval (in ms)  | Select - 1000 🗘                            |           |                    |        |         |                 |
| Status                 | <ul><li>Disabled</li><li>Enabled</li></ul> |           |                    |        |         |                 |
| 🖩 Configure Roles      |                                            |           |                    |        |         |                 |
| Current 1              | Undefined                                  | Scale:100 | Read Only Register |        |         |                 |
| Current 2              | Undefined _                                | Scale:100 | Read Only Register |        |         |                 |

Figure 3.25 Configure Device page

# Modifying or Creating a new Role

Go to Control Panel > Roles to bring up the list of current system roles.

If your device (2010) has a current sense channel, you can use an existing current sensor role such as role 3. Click *Edit*.

| Home /      | Control Panel / Roles                        |                 |       |                     |        |          |
|-------------|----------------------------------------------|-----------------|-------|---------------------|--------|----------|
|             | Roles                                        |                 |       |                     |        |          |
| System      | roles                                        |                 |       |                     | ✓ More | + Add Ro |
| <b>■</b> Ro | le List                                      |                 |       |                     |        | •        |
| ID          | Role Name                                    | Туре            | Group | Devices             |        | Options  |
| 1           | Solar DC Input to Battery                    | Read Only Value | 3     | 1001,1100,1002      |        | Edit     |
| 2           | Current Monitor: Charger Input to Battery    | Read Only Value | 2     | 1001,1100,1002      |        | Edit     |
| 3           | Bidirectional DC to Battery                  | Read Only Value | 2     | 1001,1100,1002      |        | Edit     |
| 4           | Current Monitor: DC Output Only from Battery | Read Only Value | 2     | 1001,1100,1002      |        | Edit     |
| 5           | Current Monitor: External Sensor 1 not conne | Read Only Value | 1     | 1001,1100           |        | Edit     |
|             |                                              |                 | -     | 1001 1100 1101 1100 |        |          |
| 6           | AC Current Monitor                           | Read Only Value | 0     | 1001,1100,1101,1190 |        | Edit     |

Figure 3.26 Roles page

The role editor will appear as shown below:

| Vattmon           |                        |                             | å admin → Ó Change Theme / Skin →             |
|-------------------|------------------------|-----------------------------|-----------------------------------------------|
| MAIN              | Home / Control Panel / | Roles / Configure Device    |                                               |
| # Dashboard       |                        |                             |                                               |
| GRAPHS            | Config                 | oure Role: Bidirection      | al DC to Battery                              |
| Energy in Watts   | - conne                |                             |                                               |
| Battery Status    |                        |                             |                                               |
| Temperature Graph | Roles configuration    |                             | ✓ More Close + Save As New    ✓ Apply Changes |
| Victron Mains     |                        |                             |                                               |
| SETTINGS          | 🖋 Role Settings        |                             | <u>ہ</u>                                      |
| Control Panel     | Role ID                | 3                           |                                               |
| Devices           | Bole Name              | Bidirectional DC to Battery |                                               |
| III Actions       | note Name              | Bullectional Do to Battery  |                                               |
| File Manager      | Display on dashboard   | No                          | <u> </u>                                      |
| System Log        | Group ID               | Inverter DC •               |                                               |
| B Reboot          | Role Type              | Device: Read Only Value     | •                                             |
|                   |                        |                             |                                               |
|                   | Hole Definition        | Current                     |                                               |
|                   | ≓ Assign Role to D     | Devices                     | ۲                                             |
|                   |                        |                             | Add                                           |
|                   | ID                     | Device                      | Options                                       |
|                   | 0                      | C501 Current Sensor         | Action ~                                      |
|                   | 2                      | Current Sensor              | Action ~                                      |
|                   | 3                      | C752 Current Sensor         | Action                                        |

All that's left to do is to add the device to your role. Click the *Add* button in the *Assign Role to Devices* pane:

| ssign Ro | le to Devices           | •        |
|----------|-------------------------|----------|
|          |                         | Add      |
| ID       | Device                  | Options  |
| 1        | C501 Current Sensor     | Action ~ |
| 2        | Current Sensor          | Action ~ |
| 3        | C752 Current Sensor     | Action ~ |
| 4        | My Custom Device        | Action - |
|          | My Custom Device (2010) | -        |

Figure 3.28 Assign Role to Devices page

Select your device from the list, and click *Apply Changes*.

If you are creating a new role, make sure the fields at the top of the role box are properly filled in. You can duplicate an existing role by changing the name and clicking *Save as New*.

# 3.4.14.2 Configure Device Page

The *Configure Device* page lets you change important information about a device. This includes setting the *Device ID* for Wattmon modules, and setting poll time. You also need to link device roles to system roles in order for Wattmon to properly recognise the device values.

| √attmon         | Ladmin → Change Theme / S                                           | Skin 👻  |
|-----------------|---------------------------------------------------------------------|---------|
| MAIN            | Home / Control Panel / Devices / Configure Device                   |         |
| A Dashboard     |                                                                     |         |
| GRAPHS          | Configure Device 75A Dual Current Sensor on Modbus (1002)           |         |
| Energy in Watts |                                                                     |         |
| Battery Status  |                                                                     |         |
| SETTINGS        | ✓ More X Close X Calibrate X Apply                                  | Changes |
| Control Panel   |                                                                     |         |
| Devices         | Device Settings                                                     | ٠       |
| # Actions       | Device ID 2                                                         |         |
| File Manager    |                                                                     |         |
| System Log      | Device Name Device2                                                 |         |
| Reboot          | Poll Interval (in ms) Select - 300 <sup>1</sup>                     |         |
|                 | Status Disabled<br>Enabled                                          |         |
|                 | I≣ Configure Roles                                                  |         |
|                 | Current 1 Solar DC Input to Battery Scale:100 Read Only Register    |         |
|                 | Current 2 Bidirectional DC to Battery  Scale:100 Read Only Register |         |

Figure 3.29 Configure Device page

In the *Device Settings* pane, the *Device ID* lets you view or change the device's ID. If the device is a Wattmon module, it will update the ID in the module's EEPROM. If the device is a 3<sup>rd</sup> party device, you will also need to manually change the ID in the device itself in order for communication to work properly.

You can assign a unique *device name* to the device – this can be used if you are creating custom scripts that reference the device by its name – or as an easy identifier for the device, such as 'currentsensor1'.

By setting a device's *status* to Disabled, the device will no longer be polled – this could be done when for example a device needs to be physically removed from the system for a while. It can easily be re-enabled at a later time.

The *Configure Roles* pane lets you assign device-specific variables to system roles. For example, figure 3.21 shows the C752 module which is a current sensor device. This has 2 roles that can be assigned – the left (current1) and right (current2) sensors on the device. WattmonPRO initially does not know what each is connected to and therefore would not be able to properly integrate the sensor. By assigning the role *Solar DC Input to Battery* for the *current1* role and *Bidirectional DC to Battery* for the *current2* 

role, WattmonPRO will be able to intelligently calculate your battery capacity by monitoring all inbound and outbound energy. For 3<sup>rd</sup> party devices, you will need to use the *Role Manager* to assign specific roles to your device for it to appear in the drop-down list of roles.

# 3.4.14.3 Calibrate Device Page

| Vattmon         |                                         |                           |              |                     |             | L admin → | Change Th | eme / Skin 🗸 |
|-----------------|-----------------------------------------|---------------------------|--------------|---------------------|-------------|-----------|-----------|--------------|
| AIN             | Home / Control Panel /                  | Devices / Calibrate De    | vice         |                     |             |           |           |              |
| Dashboard       |                                         |                           |              |                     |             |           |           |              |
| CRADUS          | + Calib                                 | ate Devi                  | A 754 Dual C | urrent Sensor on Me | dbus (1002) |           |           |              |
| Energy in Watts |                                         | aco Dorn                  | 7 75A Duaro  | arrent sensor on Mc | ubus (1002) |           |           |              |
| Battery Status  |                                         |                           |              |                     |             |           |           |              |
|                 | Calibrate your device usi               | ng the registers availabl | е.           |                     | ✓ More      | * Close   |           | C Apply Ch   |
| Control Panel   | Settings saved.                         |                           |              |                     |             |           |           | ×            |
|                 |                                         |                           |              |                     |             |           |           |              |
| and Devices     |                                         |                           |              |                     |             |           |           |              |
| Actions         | 🖌 Read/Write Regi                       | sters                     |              |                     |             |           |           | •            |
| File Manager    | Offset to 0 current                     | 2058                      | 0            |                     |             |           |           |              |
| System Log      | Sensor 1                                |                           |              |                     |             |           |           |              |
| Reboot          | Multiplier calibration for<br>current 1 | 964                       | Ĵ            |                     |             |           |           |              |
|                 | Divider calibration for<br>current 1    | 100                       | Ĵ            |                     |             |           |           |              |
|                 | Invert current 1                        | 0                         | \$           |                     |             |           |           |              |
|                 | Offset to 0 current<br>Sensor 2         | 2540                      | \$           |                     |             |           |           |              |
|                 | Multiplier calibration for<br>current 2 | 964                       | Ĵ            |                     |             |           |           |              |
|                 | Divider calibration for<br>current 2    | 100                       | \$           |                     |             |           |           |              |
|                 | Invert current 2                        | 1                         | \$           |                     |             |           |           |              |
|                 | 🖩 Read Only Regis                       | ters                      |              |                     |             |           |           | ٢            |
|                 | Current 1                               |                           |              | 0                   |             |           |           |              |
|                 | Raw ADC current 1 reading               | 1                         |              | 2058                |             |           |           |              |
|                 | Current 2                               |                           |              | 0                   |             |           |           |              |
|                 | Raw ADC current 2 reading               | 1                         |              | 2540                |             |           |           |              |

Calibrating a device is a way to write values into the read/write memory of the device itself. All read/write register values associated with the device will be shown in the top pane of the page. Read only register values will be automatically updated every second at the lower part of the page. This makes it easy to calibrate values for current sensors for example. In order to recalibrate the C752 current sensor 0-offset, open the calibrate page and make sure no current is flowing through the hall sensor. Then, for the left channel, take the *Raw ADC current 1* reading value (2058 in this example), and enter it into the *Offset to 0 current sensor 1* field in the read/write pane. Click *Apply Changes*, and ensure the *current1* field in the read only area is now 0. Repeat this for the right channel (current2) if necessary.

Firmware Rev. 1.892 - WattmonOS 2.7 (WM-60)

Figure 3.30 Calibrate Device Page

© Wattmon 2014

# 3.4.15 Groups

Groups lets you consolidate data from various inputs together for data collection and graphing purposes. The default series of groups listed are *Wind*, *Grid* and *Solar*, each representing the electricity input into the WattmonPRO.

In the Group List, the ID number, the group name, type and status are displayed. The type shows where the data source is consolidated and the status shows whether the data is visible or hidden.

A fifth column, *Options*, provides the option to edit a group, which is explained in the following section. There is an option to *Add Groups* as well, through which a new data group can be created.

| Vattmon                                                                                                    |                                    |                                                     |                                                                                      | admin 👻                             | • Change Theme / Skin                                            |
|----------------------------------------------------------------------------------------------------|------------------------------------|-----------------------------------------------------|--------------------------------------------------------------------------------------|-------------------------------------|------------------------------------------------------------------|
| IAIN                                                                                                    | Home / C                           | control Panel / Groups                              |                                                                                      |                                     |                                                                  |
| Dashboard                                                                                                    |                                    |                                                     |                                                                                      |                                     |                                                                  |
| RAPHS                                                                                                    |                                    | Groups                                              |                                                                                      |                                     |                                                                  |
| Energy in Watts                                                                                                    |                                    | aroups                                              |                                                                                      |                                     |                                                                  |
| Battery Status                                                                                                    |                                    |                                                     |                                                                                      |                                     |                                                                  |
|                                                                                                    |                                    |                                                     |                                                                                      |                                     |                                                                  |
| ETTINGS                                                                                                    | System gro                         | pups                                                |                                                                                      |                                     | ✓ More + Add Gro                                                 |
| ETTINGS                                                                                                    | System gro                         | pups                                                |                                                                                      |                                     | ✓ More + Add Gr                                                  |
| ETTINGS<br>Control Panel<br>Devices                                                                                                    | System gro                         | p List                                              |                                                                                      |                                     | ✓ More + Add Gr                                                  |
| ETTINGS<br>E Control Panel<br>) Devices<br>E Actions                                                                                                    | System gro                         | p List<br>Group Name                                | Туре                                                                                 | Show                                | More     Add Gr  Options                                         |
| ETTINGS EControl Panel Control Panel Control Panel ECONTROL Panel ECONTROL PANEL ECONTROL PANEL ECONTROL PANEL                                                                                                    | System gro<br>Group<br>D           | p List<br>Group Name<br>Not grouped                 | Type<br>Not consolidated                                                             | Show<br>Hidden                      | More + Add Gr  Options Edit                                      |
| ETTINGS   Control Panel  Devices  Actions  File Manager  System Log                                                                                                    | System gro                         | p List<br>Group Name<br>Not grouped<br>Wind         | Type<br>Not consolidated<br>Consolidate into battery 1                               | Show<br>Hidden<br>Hidden            | More + Add Gr      Options     Edit     Edit                     |
| SETTINGS<br>Control Panel<br>Control Panel<br>Control Pan | System gro<br>Group<br>D<br>1<br>1 | p List<br>Group Name<br>Not grouped<br>Wind         | Type<br>Not consolidated<br>Consolidate into battery 1                               | Show<br>Hidden<br>Hidden            | More + Add Gr      Options     Edit     Edit                     |
| SETTINGS<br>Control Panel<br>Devices<br>H Actions<br>File Manager<br>System Log<br>Reboot                                                                                                    | System gro                         | p List<br>Group Name<br>Not grouped<br>Wind<br>Grid | Type<br>Not consolidated<br>Consolidate into battery 1<br>Consolidate into battery 1 | Show<br>Hidden<br>Hidden<br>Visible | More     Add Gr      Options     Edit     Edit     Edit     Edit |

© Wattmon 2014

Figure 3.31 Groups Page

Firmware Rev. 1.892 - WattmonOS 2.7 (WM-60)

# 3.4.15.1 Add or Edit Group

In order to create or configure a preexisiting data group, click on *Add Group* to create a new group or *Edit* to configure an existing one.

In *Configure Group*, you will find the several group settings, as can be seen in figure 3.32, which are to be configured as follows :

#### **Group ID**

The WattmonPRO automatically assigns a Group ID, depending on the ID numbers in use. This cannot be changed by you.

| Vattmon         |                        |                          | <b>å</b> admin <del>√</del> | 🌢 Change Theme / Skin 👻 |
|-----------------|------------------------|--------------------------|-----------------------------|-------------------------|
| MAIN            | Home / Control Panel / | Groups / Configure Group |                             |                         |
| # Dashboard     |                        |                          |                             |                         |
| GRAPHS          | Config                 | gure Group: Solar        |                             |                         |
| Energy in Watts |                        |                          |                             |                         |
| Battery Status  |                        |                          |                             |                         |
| SETTINGS        | Group configuration    |                          | ✓ More                      | lose S Apply Changes    |
| Control Panel   |                        |                          |                             |                         |
| m Devices       | 🖋 Group Settings       |                          |                             | ٢                       |
| Actions         | Group ID               | 3                        |                             |                         |
| File Manager    | Group Name             | Solar                    |                             |                         |
| System Log      |                        |                          |                             |                         |
| Reboot          | Group Type             | Consolidate as Battery   |                             | <u> </u>                |
|                 | Group Visibility       | Visible                  |                             | -                       |
|                 | Group Icon             | 🔅                        |                             |                         |
|                 |                        | Select =                 |                             |                         |
|                 |                        |                          |                             |                         |

Figure 3.32 Configure Groups Page

#### **Group Name**

You may name your new group as you like. For a preexisiting group, the name will again be provided by default by the WattmonPRO, and will not need to be changed.

#### **Group Type**

There are three options provided in the drop down menu – *Not Consolidated*, *Consolidate as Battery* and *Tank*. If you select *Not Consolidated*, energy values will be accumulated but will not affect the battery state of charge.

For the preconfigured groups such as Wind, Grid and Solar, *Consolidate as Battery* is selected as default, and the data is collated together into one field.

The *Tank* option is used for automated tank level control, and will let you assign a high, mid and low role to the group which will be used with the tank widget to display the tank levels on the front end.

#### **Rated Watts**

You can adjust the rated watts for your input. The default for the Wind, Grid and Solar is 0 which means unlimited. This can be used if your sensors provide erronous readings occasionally. For example if your temperature sensor should never go above 50 degrees, but sometimes gives you a value of 85 by mistake, you can set this to 50 to ensure the reading will become 0 when the happens to not mess up the graphs.

# **Group Visibility**

There are two options here – *Hidden* or *Visible*, selecting which will either hide or display your input device and the data logged by it. The default for Grid and Solar is *Visible*, while for Wind is *Hidden*, but these can be changed based on your requirement.

# **Group Icon**

There are five group icons to select from.

# **Group Color**

The group colour represents the colour of the *Live Energy* graph on the Wattmon dashboard. It can be changed by entering a Hex color code for a colour of your choice. Alternatively, upon clicking on the group colour field a colour picker will pop up, where you can select a colour and shade of your choice.

# 3.4.16 Roles

A role is a variable that has a specific type and purpose. Each role can be linked to one device or system variable and can then be used by the data collector, the action task or in a script. A role needs to be defined before it can be associated - this is done in the Roles page of the *Control Panel* or with the *Create New Role* option in the device configuration page. There are certain important things that need to be defined for each role, namely the Role Name, the role type and the role function. For example, a role that will be used to read a current from a device would be set to Read Only Value, and not say Digital Input. Its type would be set to Current and not Watts or Voltage.

Roles lets you configure the various functions that you wish for your WattmonPRO to carry out and log.

In the role list, each role is displayed by name, along with an unique ID number, and classified into type, group and devices deployed for that particular role.

A sixth column, *Options*, provides the option to edit a role. And there is an option to *Add Role* as well, through which a new role can be created.

| Attmon          |               |                                              |                 |       | 🛔 admin 👻           | 🜢 Change Theme / Skin 👻 |
|-----------------|---------------|----------------------------------------------|-----------------|-------|---------------------|-------------------------|
| X               |               |                                              |                 |       |                     |                         |
| AIN             | Home          | / Control Panel / Roles                      |                 |       |                     |                         |
| Dashboard       |               |                                              |                 |       |                     |                         |
| RAPHS           | $\rightarrow$ | Poles                                        |                 |       |                     |                         |
| Energy in Watts |               | Roles                                        |                 |       |                     |                         |
| Battery Status  |               |                                              |                 |       |                     |                         |
| TTINGS          | System        | n roles                                      |                 |       |                     | ✓ More + Add R          |
| Control Panel   |               |                                              |                 |       |                     |                         |
| Devices         | Ro            | ble List                                     |                 |       |                     | •                       |
| Actions         | ID            | Role Name                                    | Туре            | Group | Devices             | Option                  |
| File Manager    | 1             | Solar DC Input to Battery                    | Read Only Value | 3     | 1001,1100,1002      | Edit                    |
| System Log      | 2             | Current Monitor: Charger Input to Battery    | Read Only Value | 2     | 1001,1100,1002      | Edit                    |
| Reboot          | 3             | Bidirectional DC to Battery                  | Read Only Value | 2     | 1001,1100,1002      | Edit                    |
|                 | 4             | Current Monitor: DC Output Only from Battery | Read Only Value | 2     | 1001,1100,1002      | Edit                    |
|                 | 5             | Current Monitor: External Sensor 1 not conne | Digital Out     | 1     | 1001,1100           | Edit                    |
|                 | 6             | AC Current Monitor                           | Digital Out     | 0     | 1001,1100,1101,1190 | Edit                    |
|                 | 7             | Relay for Main Inverter Input                | Digital Out     | 2     | 1005,1006           | Edit                    |
|                 | 8             | Relay Output 1                               | Digital Out     | 0     | 1005,1006           | Edit                    |
|                 | 9             | Mains Voltage                                | Digital Out     | 0     | 1005,1006,1190      | Edit                    |
|                 | 10            | Relay Output 2                               | Digital Out     | 0     | 1005,1006           | Edit                    |
|                 |               | P-I Out                                      | Distant Out     |       | 1005 1005           |                         |

# 3.4.16.1 Edit Role

The Role Settings page lets you create and edit a role. The *Role Name* is a unique name for the role that will be used in the Data Export via CSV to the portal as well as on the display on the dashboard. The *Display On Dashboard* option determines whether or not the variable is shown on the Variables widget on the dashboard. When you have many roles, it would save memory to set this option to *No*.

| IN              | Home / Control Panel / | Roles / Configure Device                 |                          |                 |
|-----------------|------------------------|------------------------------------------|--------------------------|-----------------|
| Dashboard       |                        |                                          |                          |                 |
| APHS            | Config                 | ure Role: Curre                          | ent Monitor: Charger     | Input to        |
| Energy in Watts | Battery                |                                          |                          |                 |
| Battery Status  | Duttory                |                                          |                          |                 |
| TTINGS          | Deles eselistication   |                                          |                          |                 |
| Control Panel   | Roles configuration    |                                          | ▼ More Close ∓ Save As r | New Apply Chang |
| Devices         |                        |                                          |                          |                 |
| Actions         | 🖋 Role Settings        |                                          |                          | (•              |
| File Manager    | Role ID                | 2                                        |                          |                 |
| System Log      | Role Name              | Current Monitor: Charger Input to Batter | y                        |                 |
| Reboot          |                        |                                          |                          |                 |
|                 | Display on dashboard   | No                                       |                          | <u> </u>        |
|                 | Group ID               | Grid                                     |                          |                 |
|                 | Role Type              | Device: Read Only Value                  |                          | •               |
|                 |                        | contrata ony rate                        |                          |                 |
|                 | Role Definition        | Current                                  |                          | -               |
|                 |                        |                                          |                          |                 |
|                 | ≓ Assign Role to D     | evices                                   |                          |                 |
|                 |                        |                                          |                          |                 |
|                 | ID                     | Device                                   | Options                  |                 |
|                 | 0                      | C501 Current Sensor                      |                          | Action          |
|                 | 2                      | Current Sensor                           |                          | Action          |
|                 | 3                      | C752 Current Sensor                      |                          | Action          |

© Wattmon 2014

Firmware Rev. 1.892 - WattmonOS 2.7 (WM-60)

The *Group ID* lets you select from the list of groups defined. If the role is not meant to be linked to a group, select *Undefined*. Assigning a role to a group and setting the *Role Definition* will have different effects depending on the definition, this is described in detail below.

The *Role Type* determines which device variables this role can be assigned to. For example, a Modbus power meter may have a read-only role called voltage – in this case the role would be of type Device: Read Only to signify a variable in the Read Only block.

# Role Types

| Role Type                    | Description                                                                                                    |
|------------------------------|----------------------------------------------------------------------------------------------------|
| Device: Digital Input        | Can be assigned to any Modbus device that has a digital input defined                                                                                                    |
| Device: Digital Output       | Can be assigned to any Modbus device that has a digital output defined                                                                                                    |
| Device: Read Only Value      | Can be assigned to a Modbus device variable in<br>the Read Only section. This can be an input<br>register or a holding register depending on the<br>device type configuration. |
| Device: Read and Write Value | Can be assigned to a device variable which has a read/write variable                                                                                                    |
| Onewire: Temperature         | Can be assigned to a Onewire temperature sensor                                                                                                    |
| Global Variable              | Defines the role as a global variable. In this case, the <i>Role Name</i> is the actual global variable name.                                                                  |

# **Role Definition**

The role definition plays an important part in how Wattmon calculates energy. The table below explains each of the functions in detail.

| Role Definition | Description                                                                                                    |
|-----------------|----------------------------------------------------------------------------------------------------|
| Value           | No processing, treat the role as-is                                                                                                    |
| Current         | If the role is not linked to any group, nothing is<br>processed. However, if a group is defined, then<br>this will be used to calculate the ampere-hours<br>and kWh of energy in that group. The sum of all<br>currents assigned to a group are added together<br>(respecting the polarity of the current, a negative<br>current is a discharge and a positive current is a<br>charge). This is then multiplied by the voltage<br>for the group (see below) and the total watts, kW<br>today and total kWh for the group are calculated.<br>If the group type is set to Consolidate as battery,<br>the ampere hours from this current sensor will<br>also be used to calculate the battery state of<br>charge. |
| Voltage         | If no group is set, the role value will be used as<br>the battery voltage and used to calculate watts<br>(voltage * current). If the group ID is set, then                                                                                                    |

|             | the voltage will be used for watt calculations of<br>the current group only. For example, if a current<br>role and a voltage role are assigned to the Solar<br>group, then the solar watts will be calculated by<br>multiplying those roles together. |
|-------------|----------------------------------------------------------------------------------------------------|
| Temperature | Does not currently have any functionality                                                                                                    |
| Pressure    | Does not currently have any functionality                                                                                                    |
| Flow Rate   | Does not currently have any functionality                                                                                                    |
| Wind Speed  | Does not currently have any functionality                                                                                                    |
| Watts       | If no group id is set, nothing specific will happen. If a group ID is set, the role value will be used to calculate total kWh and daily kWh for the group. This could be used with energy meters that have a watt register for example.               |
| Kilowatts   | No functionality presently.                                                                                                    |

# **Role Logging**

In order for a role to be exported to the portal or viewed in a graph it needs to be logged. Wattmon fully supports a single data log file for exporting and viewing graphs, but multiple data log files can be created if needed. However, only the first one will ever be used to export data, and the secondary files can only be used in the local graphing or if CSV data files will later be manually exported. Make sure to click on the log (KwH Log) otherwise it will not enable logging for the role. In order to remove the variable from the data log, go to *Control Panel > Data Collection* and remove it there.

# **Role Devices**

In order for a role to be available for a particular device, you need to add the device type to the list of devices in the *Assign Role To Devices* section. For example, a current role may be assignable to various types of current sensors depending on the setup. If you wish to use one of the existing Wattmon roles such as '*Bidirection current from battery*' you can simply add your new device type to the list rather than creating an additional role.

# WattmonPRO Installation Manual

# 3.4.17 Widgets

| Vattmon         |        |                     |                               |                  | & admir | o ♥ Change      | Theme / Skin 👻 |
|-----------------|--------|---------------------|-------------------------------|------------------|---------|-----------------|----------------|
| MAIN            | Home   | / Control Panel / N | Vidgets                       |                  |         |                 |                |
| Dashboard       |        |                     |                               |                  |         |                 |                |
| RAPHS           |        | Widge               | te                            |                  |         |                 |                |
| Energy in Watts |        | mugo                |                               |                  |         |                 |                |
| Battery Status  |        |                     |                               |                  |         |                 |                |
| TTINGS          | Widget | ts                  |                               |                  |         | ✓ More          | + Add Widg     |
| Control Panel   |        |                     |                               |                  |         |                 |                |
| Devices         | Widg   | jet List            |                               |                  |         |                 | <u>·</u>       |
| Actions         | ID     | Title               | Template                      | Icon             | Width   | Options         |                |
| File Manager    | 0      | Battery             | /widgets/widget_battery.inc   | icon-eye-open    | 4       | Visible         | Action         |
| System Log      |        |                     |                               |                  |         | Hide            |                |
| Reboot          | •      | Charge              | /widgets/widget_charge.inc    | icon-arrow-right | 4       | Visible<br>Hide | Action         |
|                 | 2      | Discharge           | /widgets/widget_discharge.inc | icon-arrow-left  | 4       | Visible<br>Hide | Action         |
|                 | 3      | Live Energy         | /widgets/widget_flotr.inc     | icon-leaf        | 12      | Visible         | Action         |